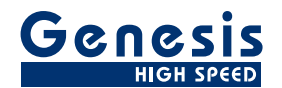

# Manuel d'utilisation

Français

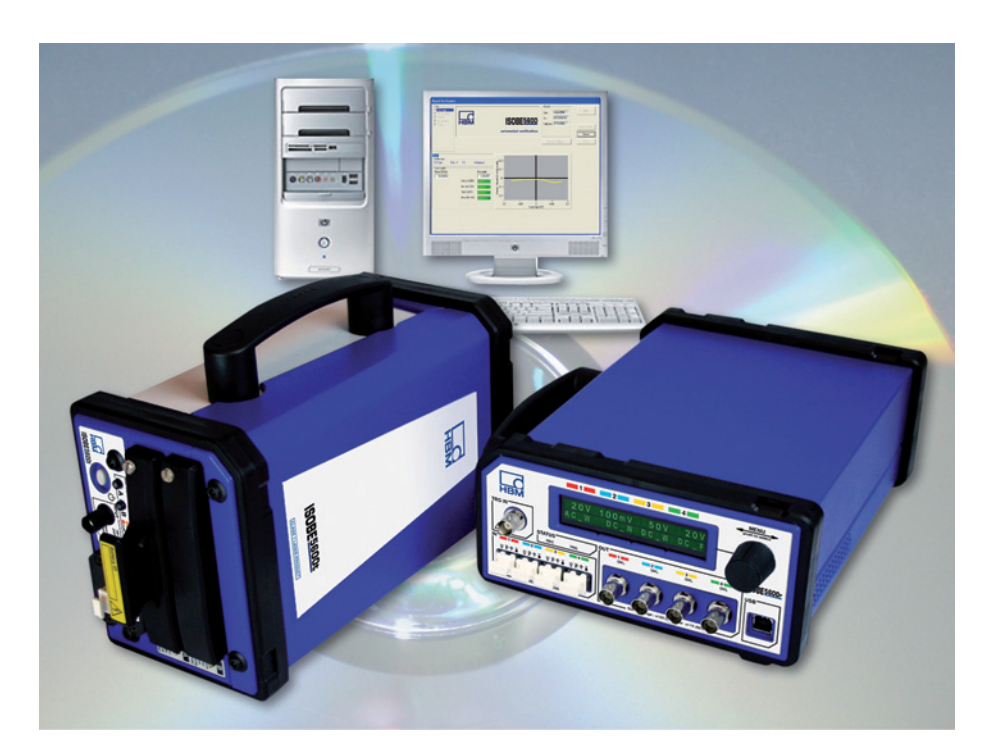

# Logiciel Calibration and Verification Version 2.10 ISOBE5600

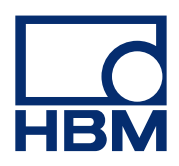

Version du document 3.0 - Juin 2010

Pour consulter les termes et conditions d'HBM, visiter le site www.hbm.com/terms

HBM GmbH Im Tiefen See 45 64293 Darmstadt Allemagne Tél. : +49 6151 80 30 Fax : +49 6151 8039100 E-mail : info@hbm.com www.hbm.com/highspeed

Copyright © 2010

Tous droits réservés. Aucune partie de cet ouvrage ne peut être reproduite ou transmise à quelque fin ou par quelque moyen que ce soit sans l'autorisation écrite de l'éditeur.

# ACCORD DE LICENCE ET GARANTIE

Pour plus d'informations sur l'ACCORD DE LICENCE ET GARANTIE, veuillez vous référer à <u>www.hbm.com/terms</u>.

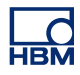

| Som   | imaire                                                          | à la page |
|-------|-----------------------------------------------------------------|-----------|
| 1     | Prise en main                                                   | 7         |
| 1.1   | Introduction                                                    | 7         |
| 1.1.1 | Accessoires                                                     | 7         |
| 1.1.2 | Options                                                         | 7         |
| 1.2   | Exigences                                                       | 8         |
| 1.2.1 | Exigences du système                                            | 8         |
| 1.2.2 | Matériel pris en charge                                         | 8         |
| 1.2.3 | Étalons                                                         | 9         |
| 1.2.4 | Installation matérielle                                         | 9         |
|       | Dispositif d'interface GPIB (IEEE488)                           | 9         |
|       | Connexion du matériel                                           | 9         |
| 1.3   | Installation du logiciel                                        | 12        |
| 1.3.1 | Installation du logiciel ISOBE5600 Calibration and Verification | 12        |
| 1.4   | Nouveautés du logiciel Calibration and Verification 2.10        | 13        |
| 1.5   | Démarrage du logiciel ISOBE5600 Calibration and Verification    | 14        |
| 1.5.1 | Démarrage du logiciel ISOBE5600 Calibration and Verification    | 14        |
| 1.5.2 | Informations relatives à l'organisme                            | 16        |
| 1.5.3 | Saisie des informations relatives à l'organisme                 | 16        |
| 1.5.4 | Modification des informations relatives à l'organisme           | 17        |
| 1.5.5 | Sélection du châssis                                            | 18        |
| 1.5.6 | Sélection du transmetteur/récepteur                             | 20        |
| 1.5.7 | Paramétrage des appareils étalons                               | 21        |
| 1.5.8 | Quitter le logiciel ISOBE5600 Calibration and Verification      | 24        |
| 2     | Étalonnage                                                      | 26        |
| 2.1   | Introduction                                                    | 26        |
| 2.2   | Étalonnage                                                      | 27        |
| 2.2.1 | Lancement de l'étalonnage DC                                    | 27        |
| 2.2.2 | Étalonnage DC                                                   | 31        |
| 2.2.3 | Étalonnage AC (en fonction de l'appareil)                       | 33        |
| 2.2.4 | Résultats des essais d'étalonnage                               | 38        |
|       | Résultats d'essais réussis                                      | 39        |
|       | Résultats d'essais échoués                                      | 39        |
| 3     | Vérification de l'étalonnage                                    | 41        |
| 3.1   | Introduction                                                    | 41        |
| 3.2   | Vérification                                                    | 42        |

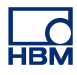

| 3.2.1 | Configuration de l'essai de vérification                     | 42 |
|-------|--------------------------------------------------------------|----|
|       | Lancement de l'essai de vérification                         | 44 |
| 3.2.2 | Pendant l'essai de vérification                              | 47 |
| 3.2.3 | Résultats d'essais de vérification                           | 49 |
|       | Résultats d'essais réussis                                   | 50 |
|       | Résultats d'essais échoués                                   | 50 |
|       | Save results [Enregistrer les résultats]                     | 51 |
| 4     | Principe de fonctionnement                                   | 52 |
| 4.1   | Essai du Gain DC                                             | 52 |
| 4.2   | Essai du couplage AC                                         | 54 |
| 4.3   | Essai de la bande passante                                   | 55 |
| 4.3.1 | Essai de bande passante rapide                               | 55 |
| 4.3.2 | Full Bandwidth test [Essai de bande passante complète]       | 56 |
| 4.4   | Mesure du bruit                                              | 58 |
| 4.5   | Essai CMRR (taux de réjection du mode commun)                | 59 |
| 4.6   | Essai de sortie DC                                           | 60 |
| 4.7   | Mesure du bruit de sortie                                    | 62 |
| 4.8   | Essai Output Res. [Résolution de sortie]                     | 63 |
| A     | Réglages de l'étalonnage AC de l'ISOBE5600                   | 64 |
| A.1   | Introduction                                                 | 64 |
| В     | Appareils d'essai                                            | 66 |
| B.1   | 395-917200                                                   | 66 |
| С     | Fichiers journaux et rapports                                | 67 |
| C.1   | Introduction                                                 | 67 |
| C.2   | Le fichier journal standard                                  | 68 |
| C.2.1 | Le fichier journal supplémentaire                            | 70 |
|       | Rapport d'essais de vérification                             | 70 |
|       | Nom de l'essai : Essai de gain DC                            | 71 |
| C.3   | Production de résultats graphiques - Gain DC                 | 74 |
| C.3.1 | Production de résultats graphiques - Bande passante complète | 74 |

# 1 Prise en main

IBN

# 1.1 Introduction

Le système ISOBE5600 est étalonné en usine lors de sa livraison au client. L'échange, le remplacement ou le retrait de cartes peut entraîner des déviations mineures par rapport à l'étalonnage d'origine.

Toujours contrôler, et si nécessaire, étalonner le système ISOBE5600 :

- Après l'échange, le remplacement ou le retrait de cartes ou de composants.
- À des intervalles d'un an.
- Après un événement majeur susceptible d'avoir eu des conséquences sur l'étalonnage.

En cas de doute, s'adresser à un fournisseur local.

Le logiciel ISOBE5600 Calibration and Verification peut servir à étalonner et vérifier le modèle de transmetteur « isolé pour la haute tension » (ISOBE5600t) et le modèle de transmetteur « isolé pour la moyenne tension » (ISOBE5600tm).

Le logiciel ISOBE5600 Calibration and Verification teste les spécifications publiées !

#### 1.1.1 Accessoires

Les accessoires standard sont :

- Manuel d'étalonnage et de vérification de l'ISOBE5600
- CD du logiciel ISOBE5600 Calibration and Verification
- Câble de raccordement PC/USB au système
- Outil de réglage céramique

#### 1.1.2 Options

Les appareils d'essai suivants sont disponibles en option :

| Banc d'essai d'étalonnage ISOBE5600 |             |
|-------------------------------------|-------------|
|                                     | 395-917200C |
| 100 MS/s                            | •           |

# 1.2 Exigences

La section suivante liste les exigences relatives au matériel et au logiciel.

#### 1.2.1 Exigences du système

- PC Intel® Pentium® 4
- Microsoft® Windows XP Professionnel
- Microsoft DirectX 9 ou supérieur (inclus sur le support)
- Microsoft .NET 2.0 (inclus sur le support)
- 512 Mo de mémoire RAM 1 Go ou plus recommandé, et exigé en travaillant avec plus d'un ordinateur central d'acquisition de données
- 500 Mo d'espace disponible sur le disque dur pour l'installation
- Au moins 1 % de la capacité du disque dur disponible pour le stockage des données acquises
- Carte vidéo TrueColor (24 bits) avec 64 Mo de mémoire vidéo embarquée et support DirectX 9 utilisant une résolution d'écran de 1024 x 768 pixels minimum
- Lecteur de CD-ROM pour l'installation du logiciel
- Un port USB (2.0) disponible pour la connexion du récepteur ISOBE5600
- Un port USB libre pour le contrôleur NI GPIB-USB-HS, ou un port COM (série) libre pour l'interface IOTech série/GPIB

**Remarque** Le logiciel est testé sur les écrans vidéo avec une résolution d'écran de 96 dpi. D'autres résolutions peuvent fonctionner, mais elles ne sont actuellement pas conseillées.

#### 1.2.2 Matériel pris en charge

Matériel pris en charge :

• Système ISOBE5600

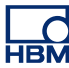

#### 1.2.3 Étalons

Les étalons requis sont :

- Calibreur Fluke 5700A (Générateur BF)
- Calibreur d'oscilloscope Fluke 5820A (Générateur HF)
- Multimètre Hewlett Packard HP 3458A (voltmètre numérique)

| Système ISOBE5600 | Calibreur(s) requis                  |
|-------------------|--------------------------------------|
| 100 MS/s          | Fluke 5700A / Fluke 5820A / HP 3458A |

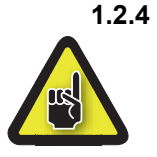

#### Installation matérielle ATTENTION

Avant de commencer un étalonnage ou une vérification, il est recommandé que le système ISOBE5600, la/les carte(s) installée(s) et les étalons fonctionnent au minimum pendant une heure pour atteindre les meilleures spécifications d'essai.

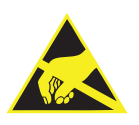

#### ATTENTION

HBM utilise des composants électroniques de pointe dans son équipement. Ces composants électroniques peuvent être endommagés par la décharge de l'électricité statique (ESD). Toujours suivre les normes de prévention contre les ESD lors du retrait ou de l'installation de cartes.

#### **Dispositif d'interface GPIB (IEEE488)**

Pour contrôler les étalons, le logiciel ISOBE5600 Calibration and Verification utilise une interface GPIB.

Cette connexion peut être effectuée avec :

- le contrôleur NI GPIB-USB-HS,
- ou en option
- une interface IOTech série/GPIB.

#### Connexion du matériel

Afin que le logiciel ISOBE5600 Calibration and Verification communique avec l'ISOBE5600, connecter le port USB (2.0) du PC de contrôle au récepteur ISOBE5600.

Afin que le logiciel ISOBE5600 Calibration and Verification communique avec et contrôle les étalons :

- Connecter le port GPIB NI GPIB-USB-HS à l'étalon.
- Connecter le câble USB NI GPIB-USB-H au port USB de l'ordinateur.

Pour plus de détails, se référer au manuel du contrôleur GPIB NI GPIB-USB-HS.

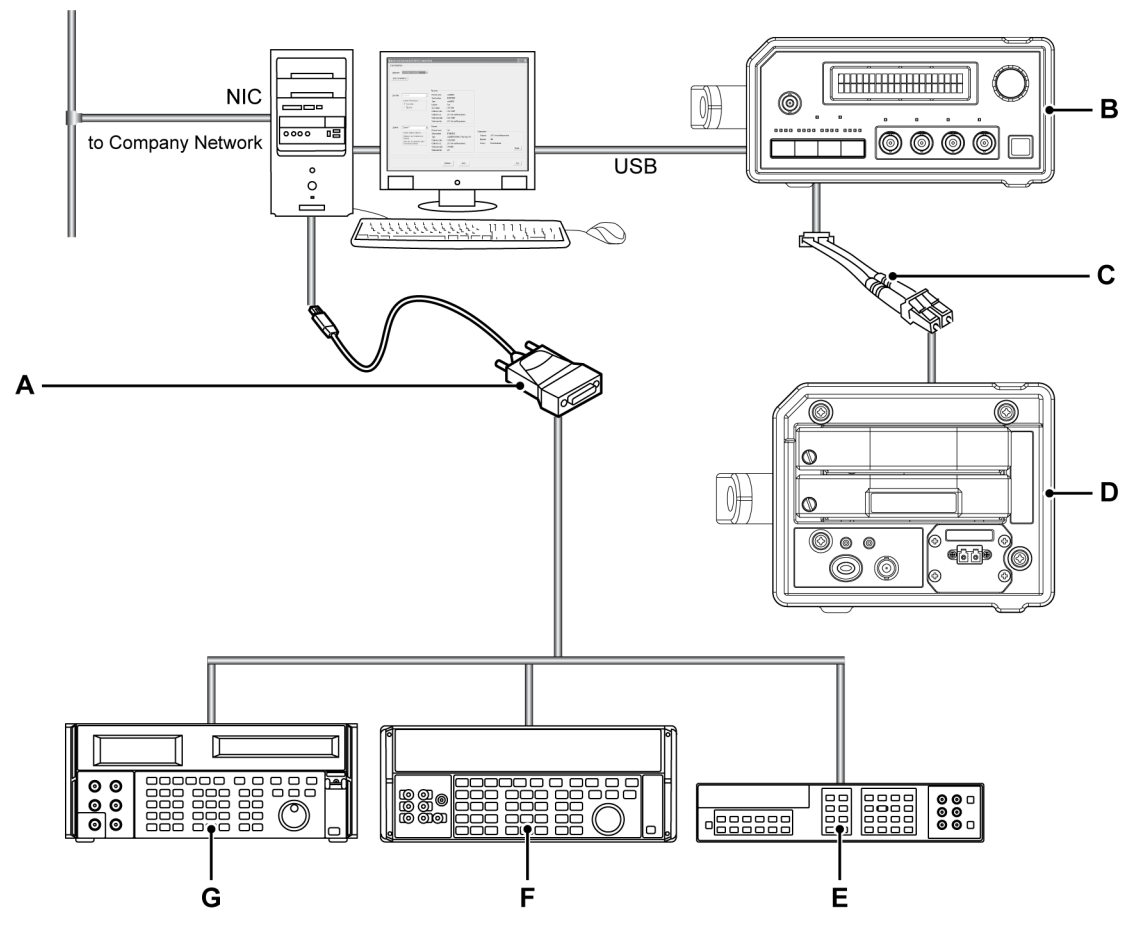

Figure 1.1 : Connecter directement le PC au contrôleur USB NI GPIB-USB-H

- A Contrôleur USB NI GPIB-USB-H
- B Récepteur ISOBE5600
- C Liaisons par fibre optique : analogiques ou numériques
- D Transmetteur ISOBE5600
- E Hewlett Packard HP 3458A
- **F** Fluke 5700A, 5720
- G Fluke 5820A

#### En option :

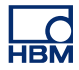

- Connecter l'étalon au côté GPIB de l'interface IOTech série/GPIB.
- Connecter le côté série de l'interface IOTech à un port COM sur le PC faisant tourner le logiciel.

Pour plus de détails, se référer au manuel IOTech.

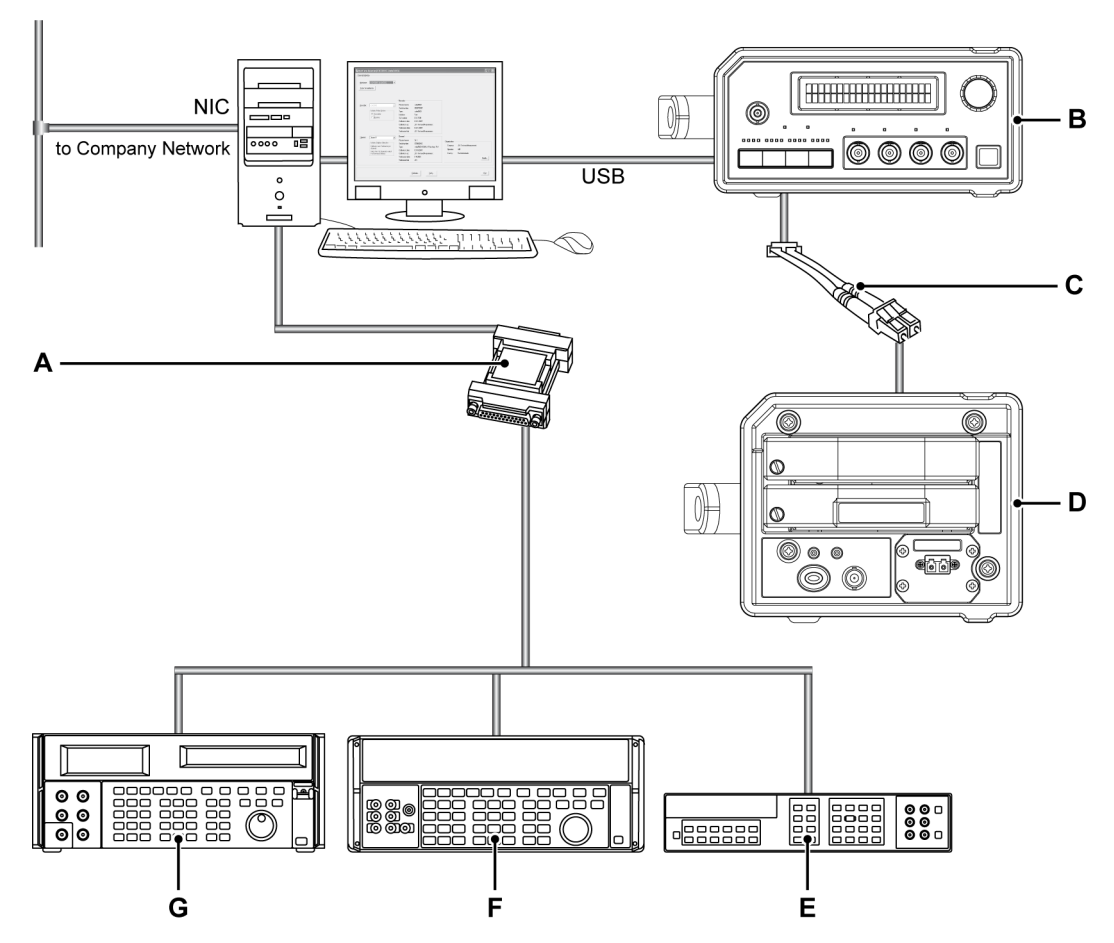

Figure 1.2 : Connecter directement le PC à l'interface IOTech série/GPIB

- A Interface IOTech série/GPIB (IEEE488)
- B Récepteur ISOBE5600
- C Liaisons par fibre optique : analogiques ou numériques
- D Transmetteur ISOBE5600
- E Hewlett Packard HP 3458A
- F Fluke 5700A, 5720
- G Fluke 5820A

#### 1.3 Installation du logiciel

La section suivante explique comment installer les fichiers de programme dans Microsoft® Windows®, à partir du CD.

**Remarque** Il n'est pas possible de lancer le logiciel à partir du CD ; les composants doivent être installés sur le disque dur, et le logiciel lancé à partir de ce lecteur.

- **1.3.1 Installation du logiciel ISOBE5600 Calibration and Verification** Pour installer le logiciel ISOBE5600 Calibration and Verification :
  - Insérer le CD ISOBE5600 Calibration and Verification dans le lecteur de CD-ROM.
  - 2 Cliquer sur Next [Suivant] dans la boîte de dialogue AutoPlay [Lecture automatique] ISOBE5600 Calibration and Verification. Si la boîte de dialogue AutoPlay [Lecture automatique] ne s'affiche pas, sélectionner Start Run [Lancer], entrer d:setup.exe (où « d » est la lettre représentant le lecteur de CD-ROM), puis cliquer sur OK.
  - 3 Cliquer sur ISOBE5600 Calibration and Verification, lire les informations présentes dans la boîte de dialogue Setup [Installation], puis cliquer sur Next [Suivant].
  - Cliquer sur Next [Suivant] et suivre les instructions à l'écran pour terminer l'installation.
     Une fois le processus terminé, un message indique que le logiciel ISOBE5600 Calibration and Verification est installé.
  - 5 Cliquer sur Finish [Terminer].

Le logiciel ISOBE5600 Calibration and Verification est à présent installé.

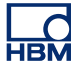

#### 1.4 Nouveautés du logiciel Calibration and Verification 2.10

Cette version du logiciel Calibration and Verification s'appuie sur la précédente version du logiciel.

Les éléments suivants ont été ajoutés :

Dans la zone d'essai de vérification :

- Option de case à cocher Mil (militaire) Standard
- Option de case à cocher Full Bandwidth [Bande passante complète]
- Un fichier journal supplémentaire (plus détaillé et pratique) est désormais produit pour tous les tests

#### **1.5 Démarrage du logiciel ISOBE5600 Calibration and Verification** La section suivante explique comment :

- Démarrer le logiciel Calibration and Verification.
- Remplir et modifier les informations relatives à l'organisme.
- Sélectionner le châssis.
- Sélectionner l'enregistreur (carte).
- Paramétrer l'/les étalon(s).
- Quitter le logiciel Calibration and Verification.

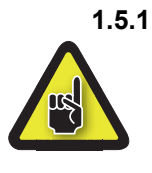

### Démarrage du logiciel ISOBE5600 Calibration and Verification ATTENTION

Avant de commencer un étalonnage ou une vérification, il est recommandé que le système ISOBE5600, la/les carte(s) installée(s) et les étalons fonctionnent au minimum pendant une heure pour atteindre les meilleures spécifications d'essai.

Pour démarrer le logiciel ISOBE5600 Calibration and Verification :

- 1 Allumer le système ISOBE5600 et l'/les étalon(s).
- 2 Sélectionner Start [Démarrer] ► All Programs [Tous les programmes] ► HBM ► ISOBE5600 ► ISOBE5600 Calibration and Verification.

Un message de recherche s'affiche pendant que le système recherche les châssis.

Please wait while searching for Mainframes

Figure 1.3 : Message de recherche

La fenêtre ISOBE5600 Calibration and Verification apparaît.

| lsobe5600 Calibration and Verification V1.20 |           |   |      |
|----------------------------------------------|-----------|---|------|
| Channel selection                            |           |   |      |
| Mainframe:                                   |           |   |      |
|                                              |           |   |      |
| guarrio mannames                             |           |   |      |
|                                              |           |   |      |
|                                              |           |   |      |
|                                              |           |   |      |
|                                              |           |   |      |
|                                              |           |   |      |
|                                              |           |   |      |
|                                              |           |   |      |
|                                              |           |   |      |
|                                              |           |   |      |
|                                              | 0         |   |      |
|                                              | Company:  |   |      |
|                                              | Operator: | , |      |
|                                              | Country:  |   |      |
|                                              |           |   | Save |
|                                              |           |   |      |
|                                              |           |   |      |
|                                              |           |   | Exit |
|                                              |           |   |      |

Figure 1.4 : Fenêtre ISOBE5600 Calibration and Verification

Le logiciel ISOBE5600 Calibration and Verification permet de spécifier le nom du laboratoire d'étalonnage et le nom de l'opérateur.

#### 1.5.3 Saisie des informations relatives à l'organisme

Lors du premier démarrage du logiciel ISOBE5600 Calibration and Verification, les informations relatives à l'organisme sont vides et doivent être remplies.

| Organization | 1    |
|--------------|------|
| Company:     |      |
| Operator:    |      |
| Country:     |      |
|              | Save |

Figure 1.5 : Informations relatives à l'organisme

- 1 Remplir le nom :
  - De la société
  - De l'opérateur
  - Du pays
- 2 Cliquer ensuite sur Save [Enregistrer] pour sauvegarder les informations.

HBM

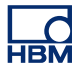

| obe5600 Calibration and Verification V1 | .20 |                |                 |        |
|-----------------------------------------|-----|----------------|-----------------|--------|
| inel selection                          |     |                |                 |        |
| Malufaaaaa                              | 7   |                |                 |        |
|                                         |     |                |                 |        |
| Scan for mainframes                     |     |                |                 |        |
|                                         |     |                |                 |        |
|                                         |     |                |                 |        |
|                                         |     |                |                 |        |
|                                         |     |                |                 |        |
|                                         |     |                |                 |        |
|                                         |     |                |                 |        |
|                                         |     |                |                 |        |
|                                         |     |                |                 |        |
|                                         |     |                |                 |        |
|                                         |     |                |                 |        |
|                                         |     |                |                 |        |
|                                         |     | - Organization |                 |        |
|                                         |     | Company:       | HBM             |        |
|                                         |     | Operator:      | HJR             |        |
|                                         |     | Country:       | The Netherlands |        |
|                                         |     |                |                 | Mgdify |
|                                         |     |                |                 |        |
|                                         |     |                |                 |        |
|                                         |     |                |                 |        |
|                                         |     |                |                 | Exit   |
|                                         |     |                |                 |        |

1.5.4 Modification des informations relatives à l'organisme

Si les informations relatives à l'organisme doivent être modifiées :

Figure 1.6 : Modification des informations relatives à l'organisme

- A Modify... [Modifier]
- 1 Cliquer sur Modify... [Modifier]
- 2 Effectuer les changements nécessaires.

| Organization — |                 |      |
|----------------|-----------------|------|
| Company:       | HBM             |      |
| Operator:      | HJR             |      |
| Country:       | The Netherlands |      |
|                |                 | Save |
|                |                 |      |

Figure 1.7 : Modifications de l'organisme

3 Cliquer ensuite sur **Save [Enregistrer]** pour sauvegarder les modifications apportées.

#### 1.5.5 Sélection du châssis

Lorsque le logiciel ISOBE5600 Calibration and Verification est lancé, il recherche les ports USB disponibles pour le système ISOBE5600 et affiche la fenêtre *ISOBE5600 Calibration and Verification*.

| Modify |
|--------|
|        |
| Exit   |
|        |

Figure 1.8 : Fenêtre ISOBE5600 Calibration and Verification

A Liste Mainframe [Châssis]

Dans la liste **Mainframe [Châssis]**, cliquer sur le châssis ISOBE5600 qui doit être étalonné ou vérifié.

Le numéro de série unique ISOBE5600 identifie chaque châssis ISOBE5600.

Si aucun châssis n'est reconnu, cliquer sur **Scan for mainframes [Rechercher des châssis]**.

Le logiciel recherche les ports USB disponibles pour les systèmes ISOBE5600. Une fois qu'un châssis a été reconnu, il est disponible dans la liste Mainframe [Châssis].

Une fois qu'un châssis est sélectionné, la fenêtre *Mainframe Selection* [Sélection du châssis] apparaît.

| Scan for m | ainhames  |                                                                                                    |                                                                                                    |                                                                          |        |
|------------|-----------|----------------------------------------------------------------------------------------------------|----------------------------------------------------------------------------------------------------|--------------------------------------------------------------------------|--------|
| Eecorder.  | Isobe5600 | Recorder<br>Physical name:<br>Serial number:<br>Type:<br>Isolation:<br>SW version:<br>Calibration date:<br>Calibration fab:<br>Verification fab: | Isobe5600<br>IES0700097<br>Isobe6600<br>Fiber<br>110.7339<br>12/21/2007<br>HBM<br>12/21/2007<br>HBM |                                                                          |        |
| Channel    | Channel 1 | Channel<br>Physical name:<br>Serial number:<br>Type:<br>Calibration date:<br>Calibration lab:<br>Verification date:<br>Verification lab:         | Ch 1<br>1E (10800103<br>1sobe5600 100MS/ts Fiber Amp: Rv1<br>12/18/2007<br>HBM<br>1/4/2008<br>HBM   | Organization<br>Company HEM<br>Operator: HJR<br>Country: The Netherlands | Modily |

Figure 1.9 : Fenêtre Mainframe Selection [Sélection du châssis]

#### 1.5.6 Sélection du transmetteur/récepteur

Sélectionner quelle partie du système ISOBE5600 doit être étalonnée ou vérifiée : transmetteur ou récepteur.

| Mainframe:         | IE \$0700097 (Isobe5600)                   |                                           |                                                |              |                 |       |
|--------------------|--------------------------------------------|-------------------------------------------|------------------------------------------------|--------------|-----------------|-------|
| <u>S</u> can for m | ainframes                                  |                                           |                                                |              |                 |       |
|                    |                                            | Recorder                                  |                                                |              |                 |       |
| <u>R</u> ecorder:  | Isobe5600                                  | Physical name:<br>Serial number:<br>Tupe: | Isobe5600<br>IES0700097<br>Isobe5600           |              |                 |       |
|                    | • Iransmitter                              | Isolation:                                | Fiber                                          |              |                 |       |
|                    | C Heceiver                                 | SW version:<br>Calibration date:          | 1.10.7339<br>12/21/2007                        |              |                 |       |
|                    |                                            | Calibration lab:                          | HBM                                            |              |                 |       |
|                    |                                            | Verification date:<br>Verification lab:   | 12/21/2007<br>HBM                              |              |                 |       |
| Chargest           | Chanal 1                                   | Channel                                   |                                                |              |                 |       |
| e ogarro           | - Indiated Diations Coloriso               | Physical name:                            | Ch 1                                           | Organization |                 |       |
|                    | Calibration and Verification per           | Serial number:<br>Type:                   | IET0800103<br>Isobe5600 100MS/s Fiber Amp. Rv1 | Company:     | HBM             |       |
|                    | channel.<br>Select the FO-Channel to which | Calibration date:                         | 12/18/2007                                     | Operator:    | HJR             |       |
|                    | the front-end is linked.                   | Calibration lab:<br>Verification date:    | HBM<br>1/4/2008                                | Country:     | The Netherlands |       |
|                    |                                            | Verification lab:                         | HEM                                            |              |                 | Mgdit |
|                    |                                            |                                           |                                                |              |                 |       |

Figure 1.10 : Sélection du transmetteur/récepteur

- A Case à cocher Transmitter/Receiver [Transmetteur/Récepteur]
- **B** Liste Channel [Voie]

Dans la case à cocher **Transmitter/Receiver [Transmetteur/Récepteur]**, cocher Transmitter [Transmetteur] ou Receiver [Récepteur].

Dans la liste **Channel [Voie]**, cliquer sur une voie pour afficher les informations relatives à la voie sélectionnée (Voie 1, 2, etc.). Les informations relatives à la voie sont valides uniquement si le transmetteur est connecté et sous tension.

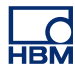

#### 1.5.7 Paramétrage des appareils étalons

Avant de commencer un étalonnage ou une vérification, s'assurer que le logiciel ISOBE5600 Calibration and Verification sait quel(s) étalon(s) est/sont utilisé(s).

Dans la fenêtre Mainframe Selection [Sélection du châssis] :

| Becorder Juche                                                |                                                                                                    | Passada                                                                                                    |                                                                                                   |                                                   |                               |        |
|---------------------------------------------------------------|----------------------------------------------------------------------------------------------------|----------------------------------------------------------------------------------------------------|---------------------------------------------------------------------------------------------------|---------------------------------------------------|-------------------------------|--------|
| FLOCOLOGE LLCCCC                                              |                                                                                                    | Physical name                                                                                                    | Isobe5600                                                                                         |                                                   |                               |        |
|                                                               | ed Probe System                                                                                          | Serial number:<br>Type:<br>Isolation:<br>SW version:<br>Calibration date:<br>Calibration lab:<br>Verification date:<br>Verification lab:  | IES0700097<br>Indeb600<br>Fiber<br>1.10.7339<br>12/21/2007<br>HBM<br>H2/21/2007<br>HBM            |                                                   |                               |        |
| Channet Chann<br>Isolat<br>Calibu<br>Chann<br>Selec<br>the fr | el 1  el Digitzer Selection ation and Verification per ret, t the FO-Channel to which ont-end is linked. | Channel<br>Physical name:<br>Serial number:<br>Type:<br>Calibration date:<br>Calibration date:<br>Verification date:<br>Verification lab: | Dr. 1<br>IE T0800103<br>I icobe5600 100MS/s Fiber Amp. Rv1<br>12/18/2007<br>HBM<br>HA/2008<br>HBM | Organization<br>Company:<br>Operator:<br>Country: | HBM<br>HJR<br>The Netherlands | Modily |

Figure 1.11 : Fenêtre Mainframe Selection

- A Calibrate... [Étalonner]
- **B** Verify... [Vérifier]
- 1 Cliquer sur **Calibrate... [Étalonner]** pour ouvrir la fenêtre *Board Calibration [Étalonnage carte]*,

ou

cliquer sur **Verify...[Vérifier]** pour ouvrir la fenêtre *Board Verification* [Vérification carte].

La fenêtre Board Calibration [Étalonnage carte] **ou** Board Verification [Vérification carte] apparaît.

| Board Calibration       Test       IF DE Calibration       IF AC Calibration | ISOB                        | E5600 Siot<br>CaDate | Recorder A<br>JET1234567<br>4/29/2010 | Start |
|------------------------------------------------------------------------------|-----------------------------|----------------------|---------------------------------------|-------|
|                                                                              | automated                   | calibration          |                                       |       |
| - Test results<br>Generator                                                  | 10-<br>8-<br>8-<br>4-<br>2- |                      |                                       |       |
|                                                                              |                             | 1 1<br>4 5           | 1 1<br>8 10                           |       |

Figure 1.12 : Fenêtre Board Calibration (Transmetteur)

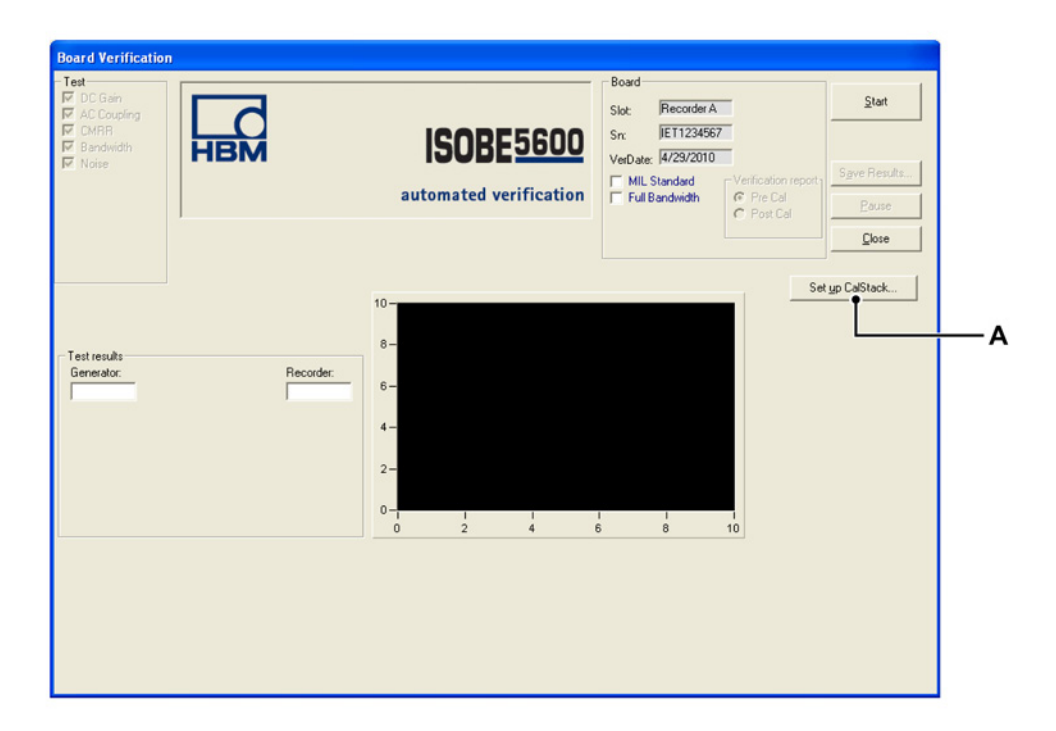

Figure 1.13 : Fenêtre Board Verification (Récepteur)

A Set up CalStack... [Paramétrer CalStack]

Dans la fenêtre Board Calibration [Étalonnage carte] **ou** Board Verification [Vérification carte] :

Cliquer sur Set up CalStack... [Paramétrage des appareils étalons] pour ouvrir la fenêtre CalStack Setup [Paramétrage des appareils étalons].
 La fenêtre CalStack Setup [Paramétrage des appareils étalons] apparaît.

| 🍓 CalStack Setu                              | )                      | X             |
|----------------------------------------------|------------------------|---------------|
| Control<br>C NI GPIB (USI<br>C IOtech Serial | 3)<br>/IEEE488: Com1 💌 |               |
| Equipment                                    |                        | IEEE address: |
| DC reference:                                | Fluke 5700A 💌          | 5 💌           |
| Voltmeter:                                   | HP3458A                | 22 💌          |
| LF generator:                                | Fluke 5700A 📃          | 5 💌           |
| HF generator:                                | Fluke 5820A 📃          | 9 💌           |
| Generator (HV):                              | Fluke 5700A 📃          | 5 💌           |
| Multimeter:                                  | HP3458A 💌              | 22 💌          |
|                                              | OK                     | Cancel        |

Figure 1.14 : Fenêtre CalStack Setup [Paramétrage des appareils étalons]

S'assurer que :

• L'adresse IEEE pour chaque instrument de mesure correspond à l'adresse sélectionnée de chaque appareil.

Et si vous utilisez IOtech Serial/IEEE488 :

 Le port COM du contrôleur IOtech Serial/IEEE488 correspond aux réglages de la configuration IOtech.
 Pour plus de détails, se référer aux spécifications IOTech.  Cliquer sur OK pour enregistrer les modifications effectuées au niveau de la définition des appareils étalons.
 Pour quitter le paramétrage des appareils étalons, cliquer sur Cancel [Annuler].

Pendant quelques secondes, le logiciel ISOBE5600 Calibration and Verification essaye de communiquer avec les instruments dans les appareils étalons.

Si la communication échoue, un message d'erreur s'affiche.

Pour vérifier et corriger la configuration, cliquer une nouvelle fois sur **Set up CalStack... [Paramétrage des appareils étalons]**.

Après avoir paramétré les appareils étalons, le logiciel ISOBE5600 Calibration and Verification revient à la fenêtre *Calibration [Étalonnage]* ou *Verification [Vérification]*.

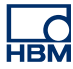

1.5.8 Quitter le logiciel ISOBE5600 Calibration and Verification

Il est possible de quitter le logiciel ISOBE5600 Calibration and Verification dans la fenêtre ISOBE5600 Calibration and Verification ou Mainframe Selection [Sélection du châssis].

| anname.   | E S0700037 (Isobe5600)                     |                    |                                               |              |                 |        |
|-----------|--------------------------------------------|--------------------|-----------------------------------------------|--------------|-----------------|--------|
| can for m | ainframes                                  |                    |                                               |              |                 |        |
|           |                                            |                    |                                               |              |                 |        |
|           |                                            | Recorder           |                                               |              |                 |        |
| ecorder:  | Isobe5600                                  | Physical name:     | Isobe5600                                     |              |                 |        |
|           | - Isolated Probe System                    | Serial number:     | IES0700097                                    |              |                 |        |
|           |                                            | Isolation:         | Fiber                                         |              |                 |        |
|           | C Beceiver                                 | SW version:        | 1.10.7339                                     |              |                 |        |
|           |                                            | Calibration date:  | 12/21/2007                                    |              |                 |        |
|           |                                            | Verification date: | 12/21/2007                                    |              |                 |        |
|           |                                            | Verification lab:  | HEM                                           |              |                 |        |
| annet     | Channel 1                                  | Channel            |                                               |              |                 |        |
|           | - Industry Distance Columbus               | Physical name:     | Ch 1                                          | Organization |                 |        |
|           | Calibration and Verification per           | Serial number:     | IET0800103<br>Isobe5600.100MS/s Eber Amp. By1 | Company:     | HEM             |        |
|           | channel.<br>Select the EOLChannel to which | Calibration date:  | 12/18/2007                                    | Operator:    | HJR             |        |
|           | the front-end is linked.                   | Calibration lab:   | HEM                                           | Country:     | The Netherlands |        |
|           |                                            | Verification date: | 1/4/2008<br>HEM                               |              |                 | Mgdify |
|           |                                            |                    |                                               |              |                 |        |

Figure 1.15 : Quitter (Fenêtre Mainframe Selection)

A Exit [Quitter]

Cliquer sur Exit [Quitter] pour quitter le logiciel Calibration and Verification.

# 2 Étalonnage

# 2.1 Introduction

Le processus d'étalonnage contient les essais suivants, en fonction des appareils sélectionnés :

- Transmetteur Étalonnage DC
- Transmetteur Étalonnage AC
- Récepteur Étal. DC Out

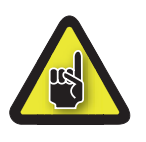

# ATTENTION

Avant de commencer un étalonnage ou une vérification, il est recommandé que le système ISOBE5600 et les étalons fonctionnent au minimum pendant une heure pour atteindre les meilleures spécifications d'essai.

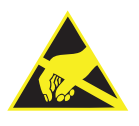

# ATTENTION

HBM utilise des composants électroniques de pointe dans son équipement. Ces composants électroniques peuvent être endommagés par la décharge de l'électricité statique (ESD). Par conséquent, nous devons attirer l'attention sur l'importance des préventions contre les ESD lors du retrait ou de l'installation de cartes.

**Remarque** Les essais d'étalonnage et de vérification dépendent de la carte installée et sélectionnée. Ainsi, les fenêtres affichées peuvent être différentes des illustrations utilisées dans le présent manuel.

#### 2.2 Étalonnage

Avant l'étalonnage, vous devez sélectionner le système de sonde à étalonner (le transmetteur ou le récepteur).

#### 2.2.1 Lancement de l'étalonnage DC

Dans la fenêtre Mainframe Selection [Sélection du châssis] :

|           |                                                            | Recorder                              |                   |                       |                        |  |
|-----------|------------------------------------------------------------|---------------------------------------|-------------------|-----------------------|------------------------|--|
| Becorder: | Isobe5600                                                  | Physical name:                        | Isobe5600         |                       |                        |  |
|           | - Isolated Probe System                                    | Serial number:                        | IES0700097        |                       |                        |  |
|           |                                                            | Isolation:                            | Fiber             |                       |                        |  |
|           | C Beceiver                                                 | SW version:                           | 1.10.7339         |                       |                        |  |
|           |                                                            | Calibration date:                     | 12/21/2007        |                       |                        |  |
|           |                                                            | Verification date:                    | HBM<br>12/21/2007 |                       |                        |  |
|           |                                                            | Verification lab:                     | НВМ               |                       |                        |  |
| Channel   | Channel 1                                                  | Channel                               |                   |                       |                        |  |
| 0.041144  |                                                            | Physical name:                        | Ch 1              | - Organization        |                        |  |
|           | Calibration and Verification per                           | Serial number:                        | IET0800103        | Company:              | HEM                    |  |
|           | channel                                                    | Lype:<br>Calibration date:            | 12/18/2007        | Operator:             | HJR                    |  |
|           | Select the FO-Channel to which<br>the front-end is linked. | Calibration lab:                      | HBM               | Country:              | The Netherlands        |  |
|           |                                                            |                                       |                   |                       |                        |  |
|           | Select the FD-Channel to which<br>the front-end is linked. | Calibration date:<br>Calibration lab: | 12/18/2007<br>HBM | Operator:<br>Country: | HJR<br>The Netherlands |  |

Figure 2.1 : Fenêtre Mainframe Selection [Sélection du châssis] A Calibrate... [Étalonner]

Sélectionner le système de sonde à étalonner. Cliquer sur **Calibrate...** [Étalonner] pour ouvrir la fenêtre *Calibration [Étalonnage]*.

La fenêtre Calibration [Étalonnage] apparaît.

HBM

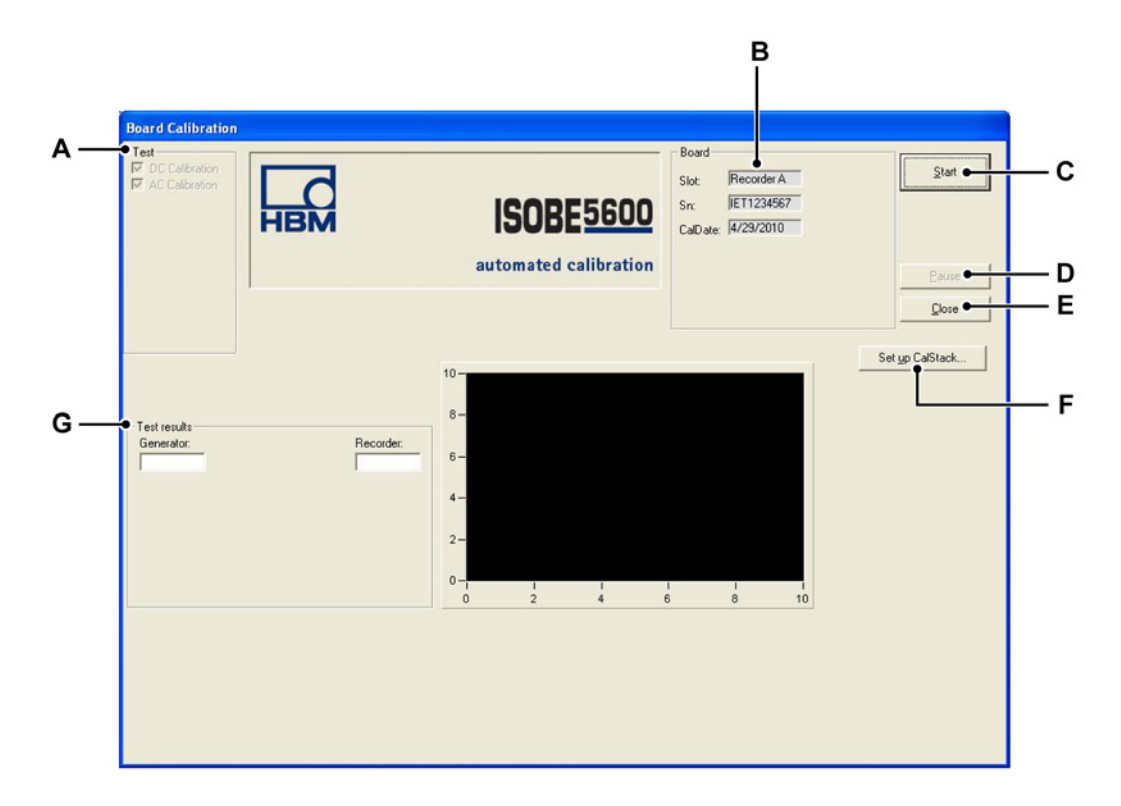

**Figure 2.2** : Aperçu de la fenêtre Board Calibration [Étalonnage carte] (Transmetteur)

- A Test : liste les essais à effectuer (en fonction de l'appareil sélectionné)
- B Board [Carte] : indique les informations relatives à l'appareil sélectionné
- C Start [Démarrer] : pour démarrer le processus d'étalonnage
- D Pause : pour mettre en pause ou arrêter pendant le déroulement de l'essai
- E Close [Fermer] : pour terminer le processus d'étalonnage
- **F** Set up CalStack... [Paramétrage des appareils étalons] : pour ouvrir la fenêtre CalStack Setup [Paramétrage des appareils étalons]
- G Test results [Résultats d'essais] : indique les résultats d'essais
- **Remarque** Les valeurs du Recorder [Enregistreur] peuvent différer des valeurs du Generator [Générateur] et du DVM [Voltmètre numérique] et ne compromettent pas l'étalonnage !

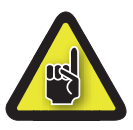

#### ATTENTION

Avant de commencer un étalonnage ou une vérification, il est recommandé que le système ISOBE5600 et les étalons fonctionnent au minimum pendant une heure pour atteindre les meilleures spécifications d'essai.

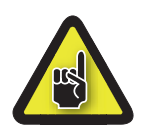

#### ATTENTION

Si cela n'a pas encore été effectué, paramétrer les appareils étalons avant de commencer un étalonnage ou une vérification, afin de s'assurer que le logiciel ISOBE5600 Calibration and Verification sait quel(s) étalon(s) est/sont utilisé(s).

Pour commencer le processus d'étalonnage de l'appareil sélectionné :

- 1 Cliquer sur Start [Démarrer].
- 2 Connecter le banc d'essai à l'/aux étalon(s), comme affiché sur l'écran.

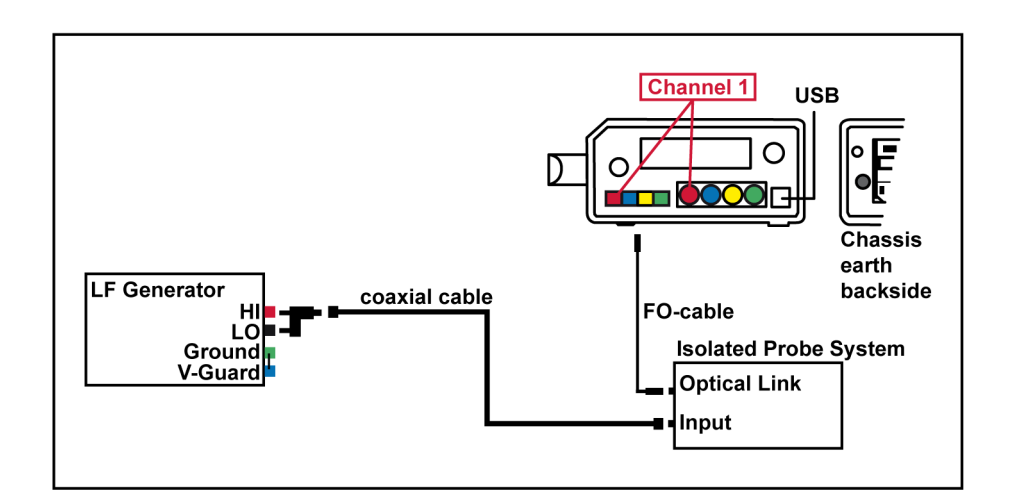

Figure 2.3 : Exemple d'une fenêtre de connexion de l'ISOBE5600

**Remarque** La couleur des câbles utilisés peut différer des câbles affichés sur la fenêtre de connexion de l'ISOBE5600.

**3** Une fois la connexion effectuée, cliquer sur **OK** pour démarrer l'essai. Le système démarre le processus d'étalonnage.

Pendant l'étalonnage, la progression est affichée comme illustré dans Figure 2.4.

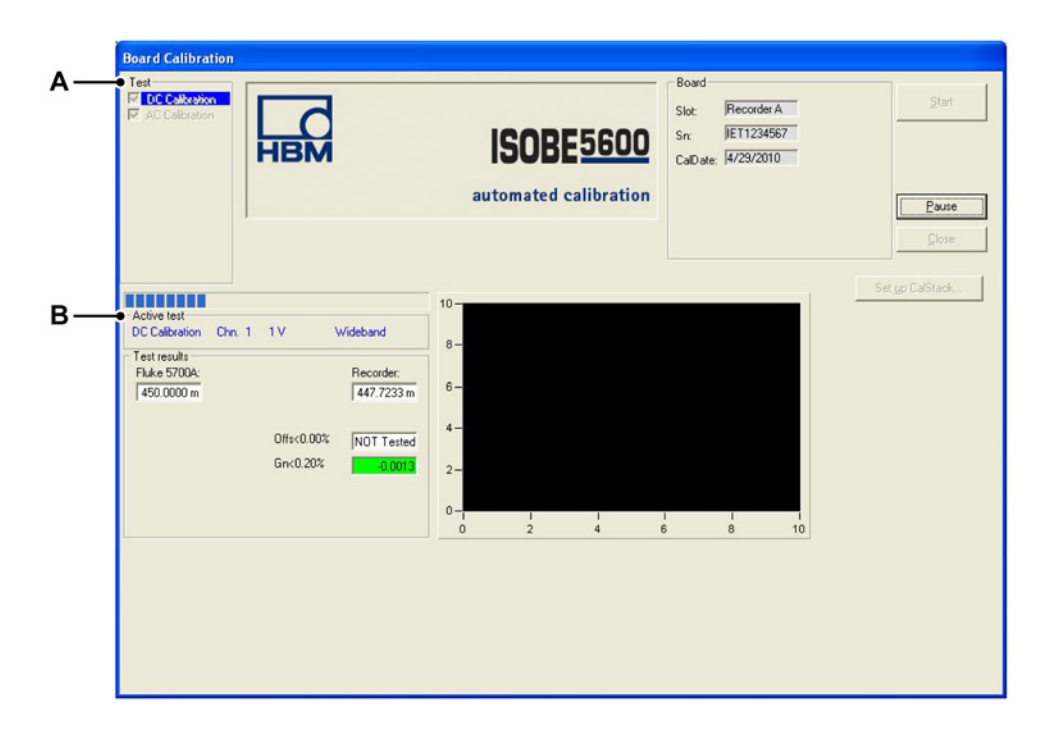

Figure 2.4 : DC Calibration [Étalonnage DC] - Transmitter [Transmetteur]

- A Test : indique l'essai à effectuer
- B Barre de progression de l'essai actif

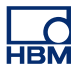

#### 2.2.2 Étalonnage DC

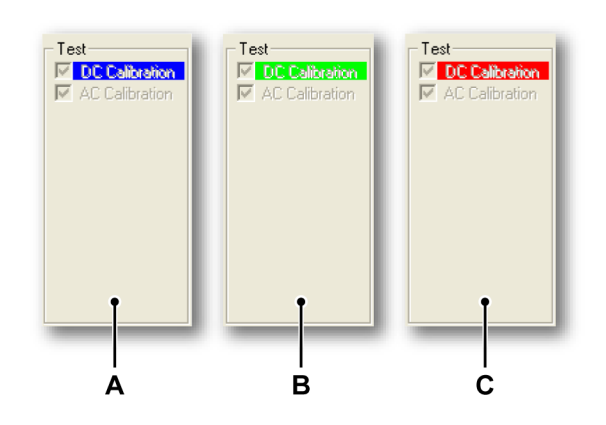

Figure 2.5 : Transmetteur-Réalisation de l'essai

- A Lorsque le système effectue l'essai « DC Calibration » [Étalonnage DC], un arrière-plan bleu est visible derrière « DC Calibration ».
- B Si l'essai est réussi, l'arrière-plan derrière « DC Calibration » devient vert.
- C Si l'essai a échoué, l'arrière-plan derrière « DC Calibration » devient rouge.

**Remarque** Si vous avez réalisé un essai de récepteur, vous ne verrez que le test DC disponible pour cette sélection.

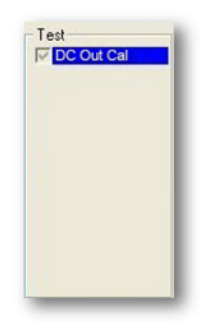

Figure 2.6 : Récepteur - Réalisation de l'essai

La barre de progression « Active test » [Essai actif] fournit des informations sur ce qui se produit actuellement.

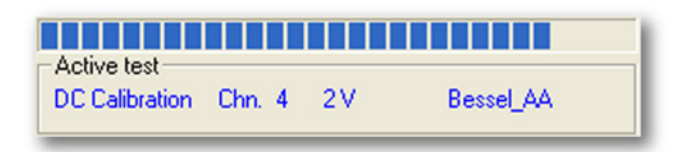

Figure 2.7 : Barre de progression de l'essai actif

Si le système de sonde **Transmitter [Transmetteur]** a été sélectionné, le test exécute automatiquement le test d'étalonnage AC après le test d'étalonnage DC.

Si le système de sonde **Receiver [Récepteur]** a été sélectionné, passer à « Vérification de l'étalonnage »page 41.

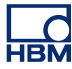

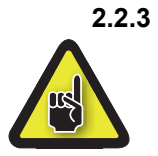

3 Étalonnage AC (en fonction de l'appareil) ATTENTION

Pour effectuer l'étalonnage AC, il est nécessaire d'ouvrir le boîtier pour accéder aux différents potentiomètres de réglages. A la fin de ces réglages, il est impératif de refermer le boîtier et de le remettre dans les conditions initiales d'utilisation.

Une fois l'essai d'étalonnage DC terminé, le processus d'étalonnage se poursuit avec l'essai d'étalonnage AC :

1 Connecter le banc d'essai à l'/aux étalon(s), comme affiché sur l'écran.

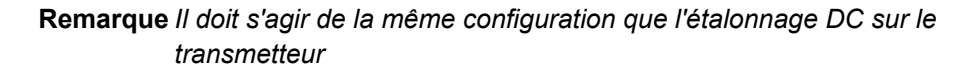

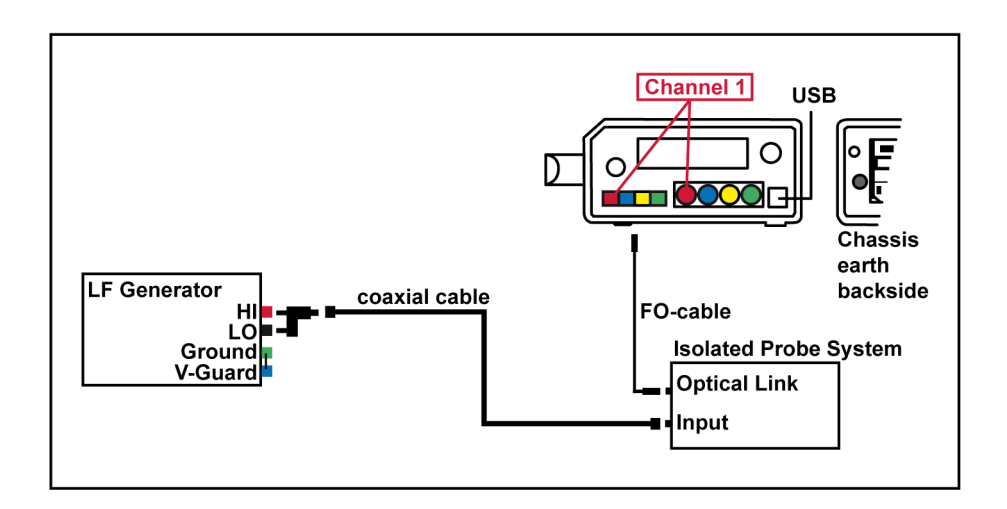

Figure 2.8 : Exemple d'une fenêtre de connexion de l'ISOBE5600

**Remarque** La couleur des câbles utilisés peut différer des câbles affichés sur la fenêtre de connexion de l'ISOBE5600.

2 Si la connexion est effectuée, cliquer sur OK pour démarrer l'essai.

Si nécessaire, ajuster les voies de la carte.

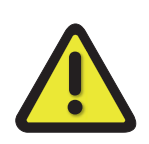

# AVERTISSEMENT

Utiliser uniquement un outil de réglage diélectrique céramique ou autre.

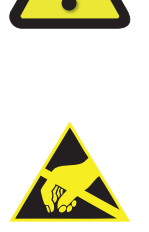

#### ATTENTION

HBM utilise des composants électroniques de pointe dans son équipement. Ces composants électroniques peuvent être endommagés par la décharge de l'électricité statique (ESD). Par conséquent, nous devons attirer l'attention sur l'importance des préventions contre les ESD lors du retrait ou de l'installation de cartes. Pour des détails sur l'ouverture de l'ISOBE5600 pour l'étalonnage, voir l'annexe A « Réglages de l'étalonnage ISOBE5600 » page 64.

La position des réglages dépend de l'appareil.

Se référer à l'Annexe A « Réglages de l'étalonnage ISOBE5600 » page 64 du présent manuel.

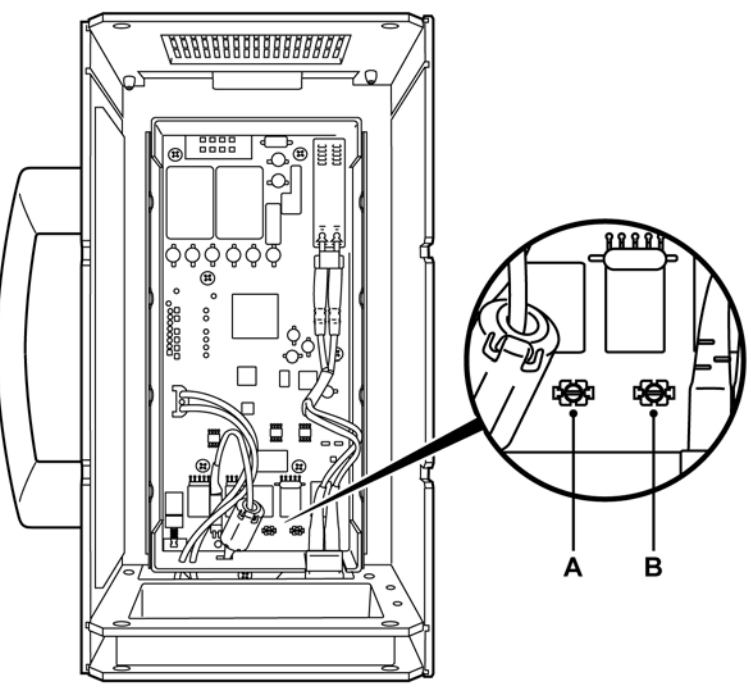

Transmetteur - extrémité arrière

Transmetteur - extrémité avant

Figure 2.9 : Réglages d'étalonnage AC (exemple)

- **A** T118
- **B** T127

**Remarque** Utiliser un système de réglage en nylon pour modifier la position des vis de réglage comme illustré dans Figure 2.9.

HBM

Ajuster la voie à l'aide de l'outil de réglage, jusqu'à ce que l'aiguille se trouve dans la partie verte.

Répéter cet ajustement pour chaque voie.

Une fois que toutes les voies ont été ajustées correctement, le bouton **Next Step [Étape suivante]** ou **Ready [Prêt]** (en fonction de l'appareil sélectionné) est activé.

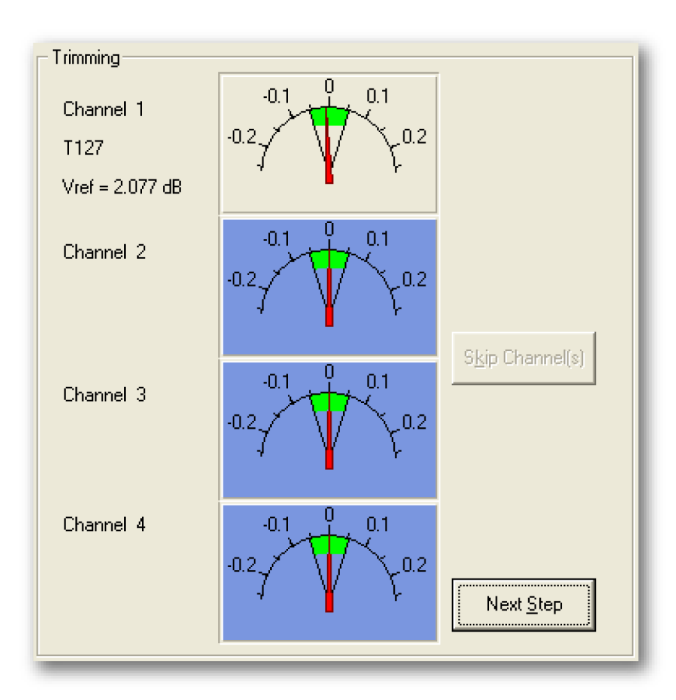

Figure 2.10 : Ajustement de voie (T127)
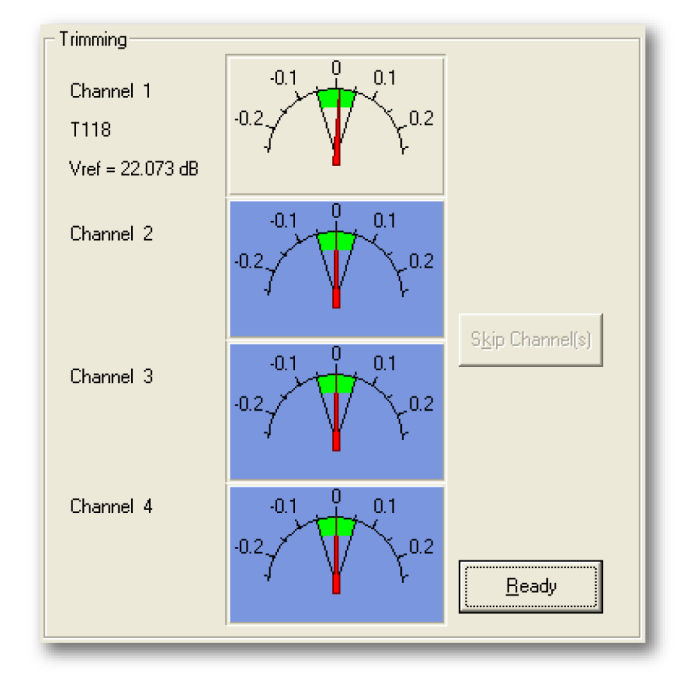

Cliquer sur Next Step [Étape suivante] pour poursuivre l'ajustement.

Figure 2.11 : Ajustement de voie Prêt (T118)

Cliquer sur **Ready [Prêt]** une fois que toutes les voies ont été ajustées. Le logiciel poursuit ensuite le processus d'étalonnage.

Remarque Si l'ajustement ne concerne pas une voie en particulier ou si le bouton Skip Channel(s) [Sauter Canal/Canaux], est actionné, le processus d'étalonnage se poursuit, mais le résultat est un échec.

HBM

## 2.2.4 Résultats des essais d'étalonnage

Si tous les essais d'étalonnage sont réussis :

- Un message « Saving Calibration date ... » [Enregistrer la date d'étalonnage] s'affiche.
- Les essais et résultats réussis sont indiqués par un arrière-plan vert.

Si un des essais d'étalonnage a échoué :

- Un message « Calibration failed ... » [Échec étalonnage] s'affiche.
- Les essais échoués et leurs résultats sont indiqués par un arrière-plan rouge.

Les résultats d'essais peuvent être consultés une fois que tous les essais ont été effectués.

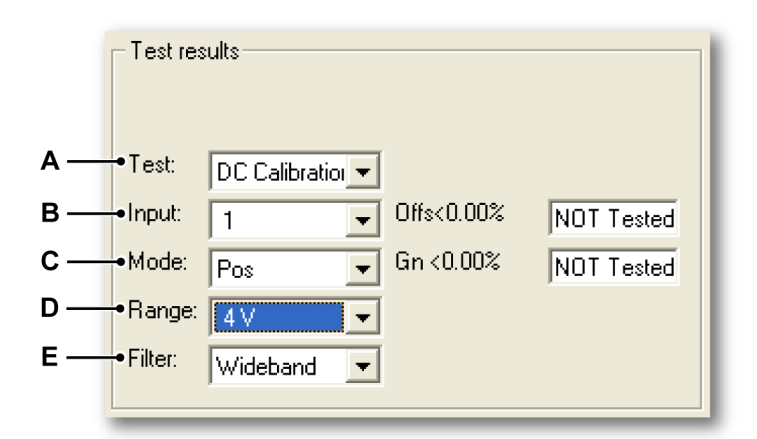

Figure 2.12 : Résultats d'essais

- A Liste des essais
- B Liste des entrées
- C Liste des modes
- D Liste des gammes
- E Liste des filtres

Cliquer sur une des listes (**A** à **E**) pour sélectionner l'essai souhaité et consulter le résultat.

#### Résultats d'essais réussis

Les essais et résultats réussis sont indiqués par un arrière-plan vert. Si le processus d'étalonnage est terminé avec succès, un message « Saving Calibration date ... » [Enregistrer la date d'étalonnage] s'affiche dans le coin en bas à gauche de l'écran.

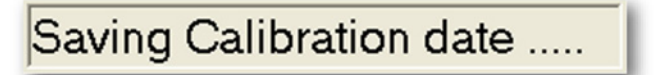

Figure 2.13 : Message d'enregistrement de la date d'étalonnage

#### Résultats d'essais échoués

Si un des essais a échoué, un message « Calibration failed ... » [Échec étalonnage] s'affiche.

| Calibrat | ion failed 🛛 🔀                                                      |
|----------|---------------------------------------------------------------------|
| ♪        | Calibration failed.<br>New calibration date not stored in channels. |
|          | OK                                                                  |

Figure 2.14 : Message d'échec de l'étalonnage

Remarque La nouvelle date d'étalonnage n'est pas enregistrée dans les voies.

**IBM** 

| — Test res | sults        |            |            |                | 1 |
|------------|--------------|------------|------------|----------------|---|
| Test       | DC Calibrati | -          |            |                |   |
| Input:     | 8            | • 0        | )ffs<0.00% | NOT Tested     |   |
| Mode:      | Pos          | <b>•</b> G | in <0.20%  | -99,9957       |   |
| Range:     | 40 V         | -          |            |                |   |
| Filter:    | Wideband     | -          | View       | Error 1 of 9 🛶 | A |
|            |              |            |            |                |   |

Figure 2.15 : Résultats d'essais échoués

A View Error [Visualiser l'erreur]

Cliquer plusieurs fois sur **View Error [Visualiser l'erreur]** pour visualiser chaque résultat d'essai échoué.

Les essais échoués et leurs résultats sont indiqués par un arrière-plan rouge.

Le transmetteur et le récepteur ISOBE5600 sont étalonnés indépendamment. L'étalonnage du transmetteur ne dépend pas du numéro de voie. Le transmetteur étalonné peut être vérifié dans chaque emplacement de voie. Après l'étalonnage, l'/les appareil(s) doit/doivent être vérifié(s) comme indiqué dans la section « Vérification de l'étalonnage ... » du présent manuel.

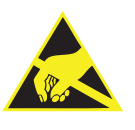

## ATTENTION

HBM utilise des composants électroniques de pointe dans son équipement. Ces composants électroniques peuvent être endommagés par la décharge de l'électricité statique (ESD). Par conséquent, nous devons attirer l'attention sur l'importance des préventions contre les ESD lors du retrait ou de l'installation de cartes.

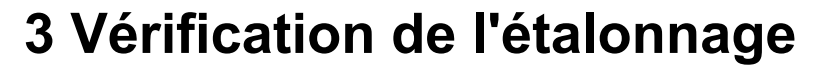

-IBN

## 3.1 Introduction

Le processus de vérification effectue toutes les vérifications devant être réalisées en usine.

Le processus de vérification contient les essais suivants, en fonction de l'appareil sélectionné :

- DC Gain [Gain DC]
- AC Coupling [Couplage AC]
- Bandwidth [Bande passante]
- Noise [Bruit]
- CMRR (Common Mode Rejection Ratio) [CMRR (Taux de réjection du mode commun)]
- DC Output [Sortie DC]
- Output Noise [Bruit de sortie]
- Output Res. [Résolution de sortie]

**Remarque** Les essais d'étalonnage et de vérification dépendent de la carte installée et sélectionnée. Ainsi, les fenêtres affichées peuvent être différentes des illustrations utilisées dans le présent manuel.

Remarque La précision de la base de temps n'est pas vérifiée !

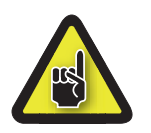

#### **ATTENTION**

Avant de commencer un étalonnage ou une vérification, il est recommandé que le système ISOBE5600 et les étalons fonctionnent au minimum pendant une heure pour atteindre les meilleures spécifications d'essai.

## 3.2 Vérification

## **3.2.1 Configuration de l'essai de vérification** Dans la fenêtre *Mainframe Selection [Sélection du châssis]* :

| <u>B</u> ecorder: | Indee5000 | Flecorder<br>Physical name:<br>Serial number:<br>Type:<br>Isolation:<br>SW version:<br>Calibration lab:<br>Verflication lab:<br>Verflication lab: | Isobe5600<br>IE50700097<br>Isobe6600<br>Fiber<br>1.10.7339<br>12/21/2007<br>HBM<br>12/21/2007<br>HBM |                                                   |                               |        |
|-------------------|-----------|----------------------------------------------------------------------------------------------------|----------------------------------------------------------------------------------------------------|---------------------------------------------------|-------------------------------|--------|
| Channet           | Channel 1 | Channel<br>Physical name:<br>Serial number:<br>Type:<br>Calibration date:<br>Calibration lab:<br>Verification date:<br>Verification lab:          | Ch 1<br>16 T0800103<br>Isobe#5600 100MS/is Fiber Amp. Rv1<br>12/18/2007<br>HBM<br>1/4/2008<br>HBM    | Organization<br>Company:<br>Operator:<br>Country: | HBM<br>HJR<br>The Netherlands | Mgdily |

Figure 3.1 : Fenêtre Mainframe Selection [Sélection du châssis]

A Verify... [Vérifier]

Cliquer sur **Verify...[Vérifier]** pour ouvrir la fenêtre *Board Verification* [Vérification carte].

La fenêtre Board Verification [Vérification carte] apparaît.

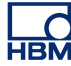

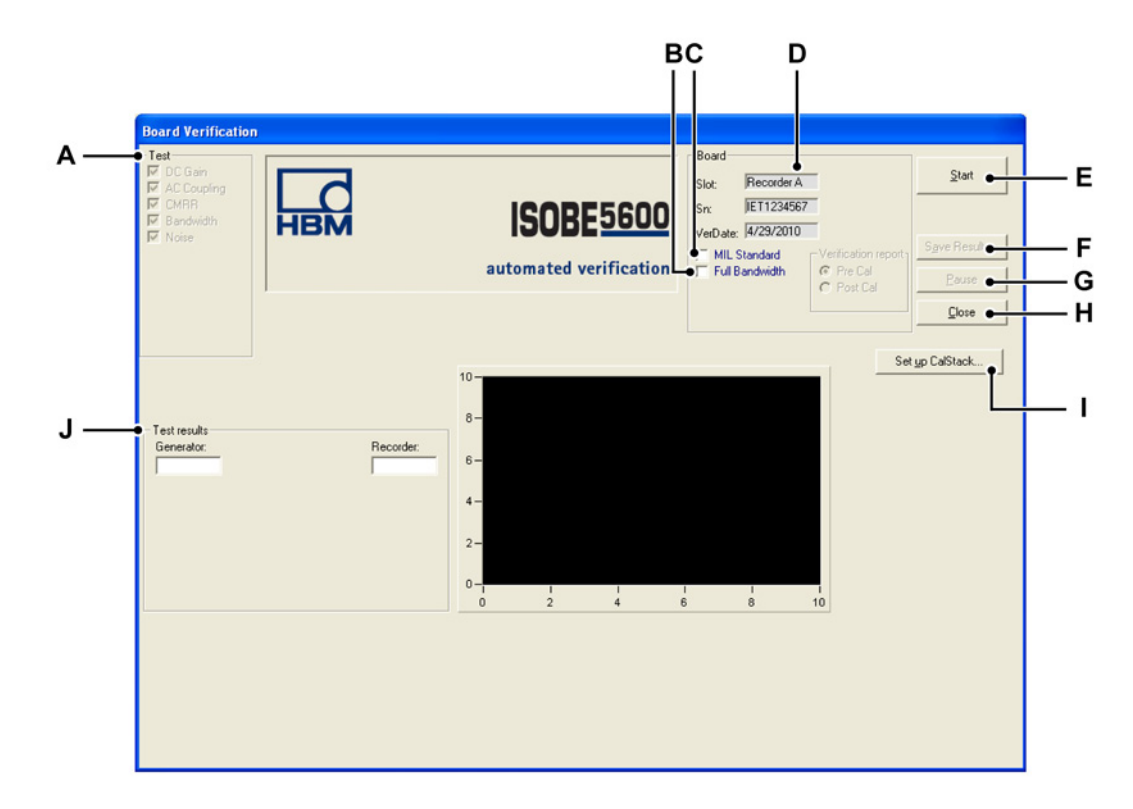

**Figure 3.2** : Aperçu de la fenêtre Board Verification [Vérification carte] (Transmetteur)

- A Test : indique les essais à effectuer (en fonction de l'appareil sélectionné)
- **B** En option : Full Bandwidth tests [Essais de bande passante complets]
- **C** En option : MIL standard test [Test standard MIL]
- D Board [Carte] : indique les informations relatives à l'appareil sélectionné
- E Start [Démarrer] : pour démarrer le processus de vérification
- **F** Save Results... [Enregistrer les résultats] : pour enregistrer les résultats d'essais de vérification
- G Pause : pour mettre en pause ou arrêter pendant le déroulement de l'essai
- H Close [Fermer] : pour terminer le processus de vérification
- I Set up CalStack... [Paramétrage des appareils étalons] : pour ouvrir la fenêtre CalStack Setup [Paramétrage des appareils étalons]
- J Test results [Résultats d'essais] : indique les résultats d'essais

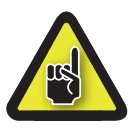

## ATTENTION

Si cela n'a pas encore été effectué, paramétrer les appareils étalons avant de commencer un étalonnage ou une vérification, afin de s'assurer que le logiciel ISOBE5600 Calibration and Verification sait quel(s) étalon(s) est/sont utilisé(s).

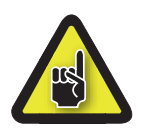

## ATTENTION

Avant de commencer un étalonnage ou une vérification, il est recommandé que le système ISOBE5600 et les étalons fonctionnent au minimum pendant une heure pour atteindre les meilleures spécifications d'essai.

## Lancement de l'essai de vérification

Lors de la sélection de l'essai de bande passante, de nouveaux essais facultatifs peuvent désormais être réalisés sur la base de la profondeur d'informations requise.

L'essai de bande passante de base est réalisé par défaut et calcule uniquement la valeur de bande passante -3 db.

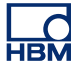

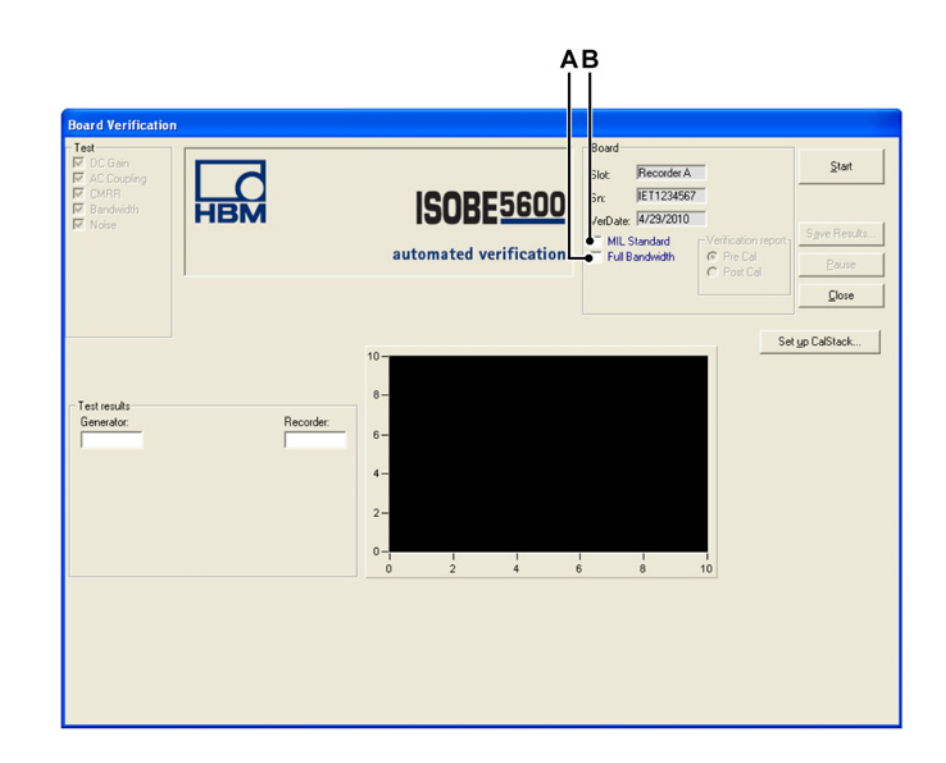

**Figure 3.3 :** Fenêtre Board Verification [Vérification carte] (essais de bande passante)

A Full Bandwith [Bande passante complète] Cocher la case Full [Complète] :

Cet essai est plus long que l'essai de bande passante rapide. Il permet de tester plus de valeurs d'entrée pour offrir une meilleure représentation de la courbe de bande passante avant et après la valeur -3db. Un fichier journal distinct est produit.

B Mil standard Cocher la case de standard militaire Mil standard : Cela permet de tester toutes les plages d'entrée de gain DC possibles. Il s'agit de l'option qui nécessite le plus de temps. En cochant Mil, vous avez la possibilité de sélectionner le rapport à enregistrer et afficher comme avant ou après étalonnage Pre Cal ou Post Cal. Ces fichiers seront ensuite distincts.

**Remarque** Un fichier journal est produit avec tous les résultats de gain DC disponibles. Voir l'annexe « Fichiers journaux et rapports » page 67 pour plus de détails.

Pour commencer le processus de vérification de l'appareil sélectionné :

1 Cliquer sur Start [Démarrer].

2 Connecter le banc d'essai à l'/aux étalon(s), comme affiché à l'écran.

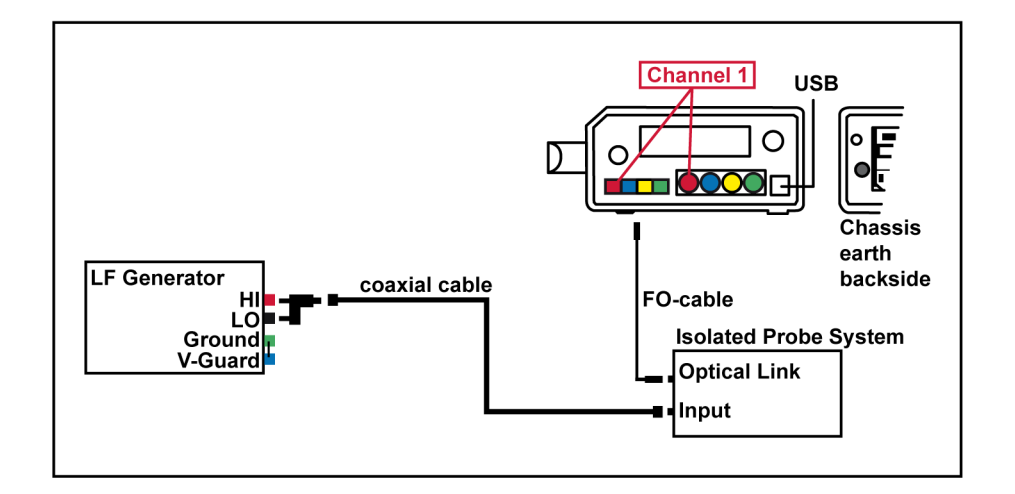

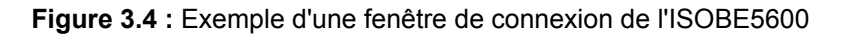

**Remarque** *La couleur des câbles utilisés peut différer des câbles affichés sur la fenêtre de connexion de l'ISOBE5600.* 

**3** Une fois la connexion effectuée, cliquer sur **OK** pour démarrer l'essai. Le système démarre le processus de vérification.

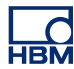

| A — | Text           Image: Constraint of the second second seco | НВМ                                                                                                    | ISOBE 5600<br>automated verification                                                                                                    | Board<br>Slot: Recorder A<br>Sn: JET1234567<br>VerDate: 17/1/2000<br>IF MIL Standard<br>Full Bandwidth<br>Post Cal | Stort Sgve Results Pouse Cose |
|-----|----------------------------------------------------------------------------------------------------|----------------------------------------------------------------------------------------------------|----------------------------------------------------------------------------------------------------|----------------------------------------------------------------------------------------------------|-------------------------------|
| в — | Active feet<br>DC Gain Chn. 1<br>Test results<br>Fluke 5700A:<br>1.800000                                                                                                    | 20V BesseLAA<br>Recorder:<br>1.794225<br>Offs:0.101% 0.0051<br>Gn:0.101% 0.0057<br>Mse(0.101% 0.0057<br>Mse(0.101% 0.0057<br>B Error(s) found | 0.2-<br>(most pit of the second second | 1 1<br>2 4<br>(Y)                                                                                                  | Set yo CaSteck.               |

## 3.2.2 Pendant l'essai de vérification

Figure 3.5 : Gain DC

- A Test [Essai] indique l'essai à effectuer
- B Barre de progression de l'essai actif

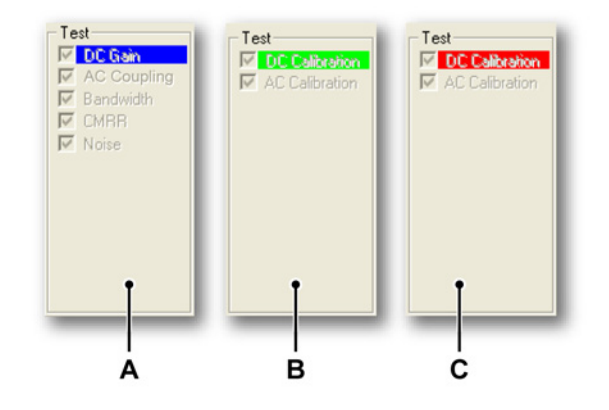

Figure 3.6 : Réalisation de l'essai

- A Lorsque le système effectue l'essai « DC Gain » [Gain DC], un arrière-plan bleu est visible derrière « DC Gain ».
- **B** Si l'essai est réussi, l'arrière-plan derrière « DC Gain » devient vert.
- C Si l'essai a échoué, l'arrière-plan derrière « DC Gain » devient rouge.

Si la vérification du récepteur a été choisie, vous verrez la même disposition à l'écran mais avec les essais disponibles comme dans figure 3.7.

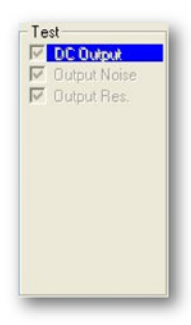

Figure 3.7 : Vérification du récepteur

La barre de progression « Active test » [Essai actif] fournit des informations sur ce qui se produit actuellement.

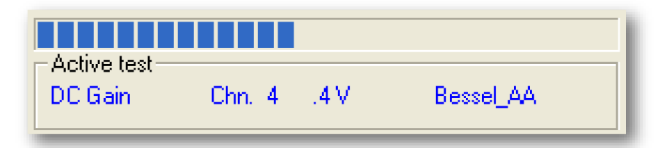

Figure 3.8 : Barre de progression de l'essai actif

#### 3.2.3 Résultats d'essais de vérification

Si tous les essais de vérification sont réussis :

- Un message « Saving Verification date ... » [Enregistrer la date de vérification] s'affiche.
- Les essais et résultats réussis sont indiqués par un arrière-plan vert.

Si un des essais de vérification a échoué :

- Un message « Verification failed ... » [Échec vérification] s'affiche.
- Les essais échoués et leurs résultats sont indiqués par un arrière-plan rouge.

Les résultats d'essais peuvent être consultés une fois que tous les essais ont été effectués.

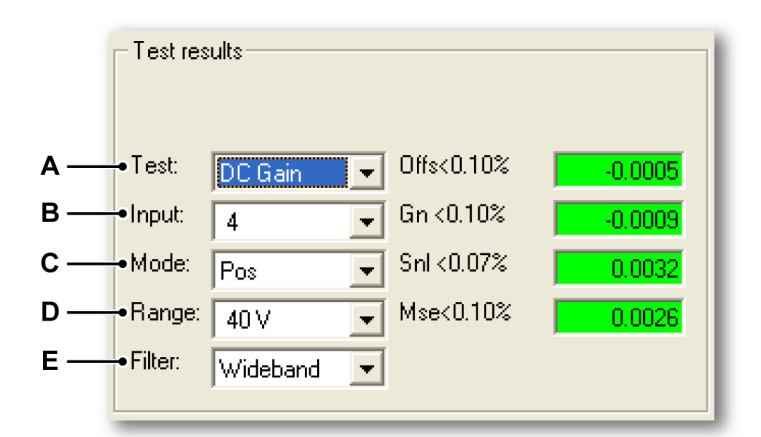

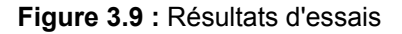

- A Liste des essais
- **B** Liste des entrées
- **C** Liste des modes
- **D** Liste des gammes
- E Liste des filtres

Cliquer sur une des listes (**A** à **E**) pour sélectionner l'essai souhaité et consulter le résultat.

## Résultats d'essais réussis

Les essais et résultats réussis sont indiqués par un arrière-plan vert. Si le processus de vérification est terminé avec succès, un message « Saving Verification date ... » [Enregistrer la date de vérification] s'affiche dans le coin en bas à gauche de l'écran.

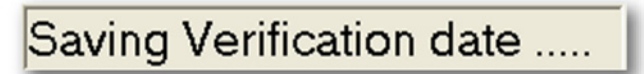

Figure 3.10 : Message d'enregistrement de la date de vérification

#### Résultats d'essais échoués

Si un des essais a échoué, un message « Verification failed ... » [Échec vérification] s'affiche.

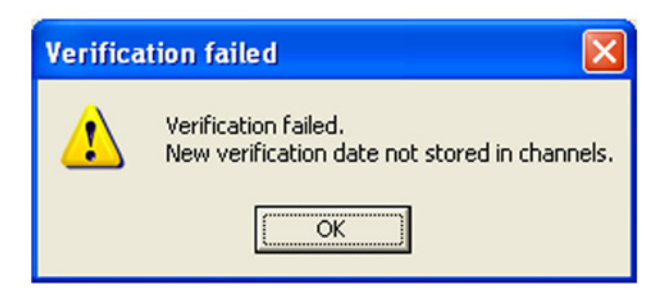

Figure 3.11 : Message d'échec de la vérification

Remarque La nouvelle date de vérification n'est pas enregistrée dans les voies.

Les essais échoués et leurs résultats sont indiqués par un arrière-plan rouge.

| - Test re: | sults     |                       |          |
|------------|-----------|-----------------------|----------|
| Test:      | Bandwidth | F>28.2 MHz 240.67 MHz |          |
| Input:     | 4         | •                     |          |
| Mode:      | Pos       | <b>•</b>              |          |
| Range:     | 40 V      | •                     |          |
| Filter:    | Wideband  | ▼ View Error 2 of 2 ◆ | <b>A</b> |

Figure 3.12 : Résultats d'essais échoués

A View Error [Visualiser l'erreur]

Cliquer plusieurs fois sur **View Error [Visualiser l'erreur]** pour visualiser chaque résultat d'essai échoué.

#### Save results [Enregistrer les résultats]

Cliquer sur **Save Results... [Enregistrer les résultats]** pour enregistrer les résultats d'essais de vérification dans un compte rendu.

Le compte rendu est un fichier Word contenant :

- Les informations relatives au châssis
- Les informations relatives à la carte (enregistreur)
- Les résultats d'essais de vérification pour chaque essai sur chaque voie

# 4 Principe de fonctionnement

## 4.1 Essai du Gain DC

## Informations générales

Équipement requis :

- Fluke 5700A utilisé pour source DC
- Multimètre Hewlett Packard HP 3458A (voltmètre numérique) (uniquement requis sur certaines cartes ISOBE5600, pour lesquelles la précision du Fluke 5700A n'est pas adaptée)

Réglages de la carte ISOBE5600 :

- L'ISOBE5600 fonctionne au taux d'échantillonnage maximum.
- Toutes les entrées sont couplées en DC.
- Réglages du mode, du filtre et de la gamme tels que définis dans la Hardware Library [Bibliothèque de matériel] (HW Library).

Six tensions sont entrées (une à la fois) à l'aide de la source DC. Ces tensions sont basées sur les valeurs spécifiées dans la « HW Library ». La tension d'essai minimum est désignée sous Vmin.

L'ISOBE5600 fournit une valeur de « tension moyenne ». Il s'agit d'une moyenne de plus de 10 000 000 échantillons pour les cartes 100 MS/s(25 MS/s) et une moyenne de plus de 100 000 échantillons pour les cartes 1 MS/s(200 kS/s). Cette valeur est désignée sous Vmeas<sub>i</sub>.

Chacune des six tensions du Fluke 5700A est enregistrée et désignée sous Vin<sub>i</sub>.

Ces tensions sont divisées de manière égale de -45 % de la gamme à +45 % de la gamme.

Une « méthode des moindres carrés » est ensuite calculée comme suit :

Essai du Gain DC  

$$SumX = \sum_{i=V_{min}}^{5} Vin_i \qquad SumY = \sum_{i=V_{min}}^{5} Vmeas_i$$

$$SumX^2 = \sum_{i=V_{min}}^{5} Vin_i^2 \qquad SumXY = \sum_{i=V_{min}}^{5} Vin_i * Vmeas_i$$
MeanX = SumX / 6

## Essai du Gain DC

MeanY = SumY / 6  $Slope = \frac{(6 * SumXY) - (SumX * SumY)}{(6 * X^2) - (SumX)^2}$  Intercept = Mean - (Slope \* MeanX) $BestFit = (Slope * Vin_i) + Intercept$ 

- Gain Err [Err Gain] = (Slope [Pente] 1) \* 100 %
- Offset Err [Err d'offset] = (Intercept [Ordonnée à l'origine] / Range [Gamme]) \* 100 %
- SINL = l'écart absolu maximum entre Vmeas et BestFit
- MSE = l'écart absolu maximum entre Vmeas et Vin

## 4.2 Essai du couplage AC

#### Informations générales

Équipement requis :

• Fluke 5700A

Réglages de la carte ISOBE5600 :

- La carte ISOBE5600 fonctionne à 10 kS/s.
- 4000 points sont échantillonnés.
- Réglages du mode, du filtre et de la gamme tels que définis dans la Hardware Library [Bibliothèque de matériel] (HW Library).
- Les entrées sont réglées sur AC coupling [Couplage AC].

Un signal DC (90 % pleine échelle) est appliqué.

Un balayage est effectué.

L'écart-type standard de cette donnée est calculé. Cette valeur doit être < 0,5 \* valeur du signal.

Un signal AC (90 % pleine échelle (crête à crête)) à 200 Hz est appliqué. Un balayage est effectué.

L'écart-type standard de cette donnée est calculé. Cette valeur doit être > 0,5 \* valeur du signal.

Les résultats de l'essai sont soit « réussi », soit « échoué ».

## 4.3 Essai de la bande passante

#### Informations générales

Équipement requis :

- Pour le transmetteur ISOBE5600, le Fluke 5820A est utilisé comme source de signal AC.
- Fiche de terminaison 50 ohm

Réglages de la carte ISOBE5600 :

- Les cartes ISOBE5600 fonctionnent au taux d'échantillonnage maximum.
- Toutes les entrées sont couplées en DC.
- 4000 points sont échantillonnés.
- Réglages du mode, du filtre et de la gamme tels que définis dans la Hardware Library [Bibliothèque de matériel] (HW Library).

Il existe deux types d'essai de bande passante :

- L'essai de bande passante rapide
- L'essai de la bande passante complète

L'essai de bande passante rapide est toujours exécuté en standard pour déterminer le point -3 dB, puis, si la bande passante **Full [Complète]** est sélectionnée, un essai amélioré est également réalisé sur les différentes fréquences des signaux.

#### 4.3.1 Essai de bande passante rapide

Le gain AC est mesuré sur un total de 3 valeurs de fréquence, afin de contrôler si le point -3 dB se situe dans les spécifications.

Un signal AC 90 % pleine échelle est entré depuis le Fluke 5700A sur l'entrée testée. La fréquence du signal initiale est réglée sur 500 Hz (fréq. du filtre  $\leq$  500 kHz) ou 50 kHz (fréq. du filtre > 500 kHz) (Fluke 5820A).

Un balayage de 4000 points est effectué et l'écart-type standard est calculé et enregistré sous Vref.

Le point -3dB est calculé (.7071\* Vref) et est désigné comme 3dBval.

La fréquence est ensuite incrémentée à la valeur de spécification de la bande passante minimum (Freq<sub>lo</sub>). Un balayage de 4000 points est effectué et l'écart-type standard est calculé pour obtenir Vmeas<sub>lo</sub>. Vmeas<sub>lo</sub> doit être supérieur à 3dBval.

La fréquence est ensuite incrémentée à la valeur de spécification de la bande passante maximum (Freq<sub>hi</sub>). Un autre balayage de 4000 points est effectué et l'écart-type standard est de nouveau calculé pour obtenir Vmeas<sub>hi</sub>. Vmeas<sub>hi</sub> est comparé à Vref et doit être inférieur à 3dBval.

Une ligne fictive est tracée entre les deux points mesurés. La fréquence est calculée à partir du point où cette ligne rencontre 3dBval.

dB ACgain<sub>lo</sub>= 20log<sub>10</sub> (Vmeas<sub>lo</sub> / Vref)

dB ACgain<sub>hi</sub>= 20log<sub>10</sub> (Vmeas<sub>hi</sub> / Vref)

$$\label{eq:FreqValue} \begin{split} &\mathsf{FreqValue} = ((\mathsf{dB}\;\mathsf{ACgain}_{\mathsf{lo}}+3)\,/\,(\mathsf{dB}\;\mathsf{ACgain}_{\mathsf{lo}}-\mathsf{dB}\;\mathsf{ACgain}_{\mathsf{hi}}))*(\mathsf{Freq}_{\mathsf{hi}}-\mathsf{Freq}_{\mathsf{lo}})+\mathsf{Freq}_{\mathsf{lo}})+\mathsf{Freq}_{\mathsf{lo}} \end{split}$$

Cette valeur Freq est enregistrée sous **BW Frequency [Fréquence bande passante]**.

#### 4.3.2 Full Bandwidth test [Essai de bande passante complète]

Au cours de cet essai, le comportement d'amplitude de l'amplificateur est testé sur la plage de fréquence prise en charge par l'amplificateur.

La fréquence de départ est définie sur le taux d'échantillonnage maximum de la voie / 2000 = Fstart. La fréquence finale est définie sur le taux d'échantillonnage maximum de la voie = Fstop. La plage de fréquence entre Fstart et Fstop est divisée en plages de fréquence de décades, et cinq pas sont testés sur chaque décade.

Les décades de fréquence utilisées sont 100 Hz à 1 kHz, 1 kHz à 10 kHz, 10 kHz à 100 kHz, 100 kHz à 1 MHz, 1 MHz à 10 MHz, 10 MHz à 100 MHz, etc.

Au cours de l'essai, une onde sinusoïdale de la fréquence sélectionnée est appliquée avec 90 % de l'amplitude de pointe à pointe de la plage de l'amplificateur à pleine échelle qui est actuellement testée.

Remarque Lorsque le taux d'échantillonnage maximum de la voie est supérieur à 1 MS/s, le calibreur utilisé prend seulement en charge un signal de pointe à pointe de 5,5 V au maximum. Ainsi, toute plage d'amplificateur supérieure à des résultats de 50 V sera influencée négativement par le maximum du signal à 10 % de la pleine échelle. L'essai débute alors à Fstart, applique l'amplitude du calibreur (Vsortie) et mesure la valeur RMS de la voie (Vmesurée).

**Remarque** Les fréquences utilisées pendant l'essai sont arrondies à la taille de pas du calibreur utilisé et sont légèrement augmentées pour supporter les mesures de fréquence de battement.

Les résultats consignés dans le fichier de résultats **supplémentaire** sont une réponse = 20 \* log (Vmesurée/Vsortie).

## 4.4 Mesure du bruit

#### Informations générales

Équipement requis :

• Fiche de terminaison 50 Ohm

Réglages de la carte ISOBE5600 :

- L'ISOBE5600 fonctionne au taux d'échantillonnage maximum.
- Toutes les entrées sont ouvertes (50 Ohm externe).
- 4000 points sont échantillonnés.
- Réglages du mode, du filtre et de la gamme tels que définis dans la Hardware Library [Bibliothèque de matériel] (HW Library).

Un balayage est effectué sur l'ISOBE5600 avec la borne 50 Ohm connectée à l'entrée.

Chaque balayage comporte 4000 points. L'écart-type standard de cette donnée est ensuite calculé, Vmeas<sub>std</sub>. Cette valeur est enregistrée sous Noise [Bruit].

Bruit<sub>rms</sub> = Vmeas<sub>std</sub> / gamme \* 100 %

Ce calcul est enregistré sous Noise [Bruit].

## 4.5 Essai CMRR (taux de réjection du mode commun)

#### Informations générales

Équipement requis :

• Fluke 5700A utilisé comme source de signal AC

Réglages de la carte ISOBE5600 :

- Les cartes ISOBE5600 fonctionnent à un taux d'échantillonnage de 1 kS/s.
- Toutes les entrées sont couplées en DC.
- 2000 points sont échantillonnés.
- Réglages du mode, du filtre et de la gamme tels que définis dans la Hardware Library [Bibliothèque de matériel] (HW Library).

Pour les voies isolées, le signal AC du Fluke 5700A se situe entre l'entrée de la voie (signal et terre isolée) et la terre du système ISOBE5600.

Pour les voies non isolées, seuls des amplificateurs différentiels peuvent être soumis à l'essai CMRR, puis le signal AC se situe ensuite entre l'entrée de la voie (pos. et nég.) et la terre d'entrée de la voie.

La fréquence d'entrée est réglée sur 80 Hz.

La tension d'entrée (crête) est réglée sur 3 \* Gamme, sauf si la valeur est limitée par les spécifications de l'amplificateur ou le générateur. Dans ce cas, la tension maximale est utilisée.

Un balayage de 2000 points est effectué.

L'écart-type standard de cette donnée est ensuite calculé et enregistré. Ce calcul est désigné sous Vmeas.

Le tension d'entrée connue est également enregistrée et désignée sous Vin.

Le CMRR est calculé en dB comme suit :

CMRR = 20log<sub>10</sub> (Vmeas / rms (Vin))

## 4.6 Essai de sortie DC

#### Informations générales

L'isolateur de sonde possède une sortie analogique pour chaque voie.

Équipement requis :

 Multimètre (voltmètre numérique) Hewlett Packard HP 3458A utilisé pour mesurer la tension de sortie

Réglages de l'isolateur de sonde :

• L'essai de sortie DC peut être effectué sans que le transmetteur soit connecté.

Six tensions sont générées par le récepteur ISOBE5600 (une à la fois). Ces tensions sont basées sur les valeurs spécifiées dans la Hardware Library [Bibliothèque de matériel] ISOBE5600. Les tensions sont divisées de manière égale de -45 % de la gamme à +45 % de la gamme, et sont désignées sous Vout<sub>i</sub>.

Ces tensions de sortie sont mesurées avec le multimètre HP 3458A (voltmètre numérique) et dénotées sous Vmeas.<sub>i</sub>.

Une « méthode des moindres carrés » est ensuite calculée comme suit :

Essai de sortie DC  

$$SumX = \sum_{i=V_{\min}}^{5} Vout_i \qquad SumY = \sum_{i=V_{\min}}^{5} Vmeas_i$$

$$SumX^2 = \sum_{i=V_{\min}}^{5} Vout_i^2 \qquad SumXY = \sum_{i=V_{\min}}^{5} Vout_i * Vmeas_i$$
MeanX = SumX / 6  
MeanY = SumY / 6  

$$Slope = \frac{(6 * SumXY) - (SumX * SumY)}{(6 * X^2) - (SumX)^2}$$
Intercept = Mean - (Slope \* MeanX)  
BestFit = (Slope \* Vout\_i) + Intercept

• Gain Err [Err Gain] = (Slope [Pente] - 1) \* 100 %

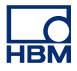

• Offset Err [Err d'offset] = (Intercept [Ordonnée à l'origine] / Range [Gamme]) \* 100 %

## 4.7 Mesure du bruit de sortie

#### Informations générales

L'isolateur de sonde possède une sortie analogique pour chaque voie.

Équipement requis :

 Multimètre (voltmètre numérique) Hewlett Packard HP 3458A utilisé pour mesurer la tension de sortie

Réglages de l'isolateur de sonde :

• La mesure du bruit de sortie peut être effectuée sans que le transmetteur soit connecté.

Le récepteur ISOBE5600 génère 0 V à la sortie. La tension AC de sortie (rms) est mesurée avec le multimètre HP 3458A (voltmètre numérique) et dénotée sous Vmeas<sub>rms</sub>.

Le bruit est calculé en % de la pleine échelle :

Bruit<sub>rms</sub> = Vmeas<sub>rms</sub> / gamme \* 100 %

Ce résultat est enregistré sous Noise [Bruit].

## 4.8 Essai Output Res. [Résolution de sortie]

#### Informations générales

L'isolateur de sonde possède une sortie analogique pour chaque voie.

Équipement requis :

- Multimètre (voltmètre numérique) Hewlett Packard HP 3458A utilisé pour mesurer la tension de sortie
- Fluke 5700A utilisé pour la charge résistive

Réglages de l'isolateur de sonde :

• L'essai de résolution de sortie peut être effectué sans que le transmetteur soit connecté.

Le récepteur ISOBE5600 génère 1,8 V à la sortie. Cette tension de sortie est mesurée deux fois avec le multimètre HP 3458A (voltmètre numérique). Une première fois sans charge résistive (Fluke 5700A, Rload1 = 100 MΩ), la deuxième fois avec une charge résistive (Fluke 5700A, Rload2 = 100 Ω). Les tensions mesurées sont respectivement désignées sous Vmeas1 et Vmeas2.

La résistance de sortie est calculée comme suit :

$$Output \text{Res.} = 100 \times \left(\frac{Vmeas1 - Vmeas2}{Vmeas2}\right)$$

Figure 4.1 : Essai Output Res. [Résolution de sortie] Test

Ce résultat est enregistré sous Output Res. [Résolution de sortie].

# A Réglages de l'étalonnage AC de l'ISOBE5600

## A.1 Introduction

Cette section décrit comment ouvrir l'ISOBE5600 pour l'étalonnage et le réglage.

Pour réaliser des réglages de l'étalonnage AC de l'ISOBE5600, vous aurez besoin des éléments suivants :

- Câble : CBL/6600 HV ID AC CAL PWR
- Vis de réglage nylon : OUTIL DE RÉGLAGE CÉRAMIQUE

#### Ouverture de l'ISOBE5600

- 1 Retirer les protections en caoutchouc à chaque extrémité.
- 2 Utiliser un tournevis plat pour retirer les vis des batteries.
- **3** Retirer les batteries.
- 4 Retirer les deux fixations en croix noires à chaque extrémité (débloquer le boîtier externe).
- 5 Retirer le couvercle supérieur.
- 6 Retirer le boîtier de batterie métallique.

**Remarque** Cela peut être difficile. Vous devez tirer vers l'extérieur une broche de connexion sur l'une des extrémités du boîtier.

7 Brancher le câble de la base vers le bas de la fixation de batterie.

8 Insérer de nouveau la batterie dans le boîtier de batterie retiré et connecter l'interface à fibre optique.

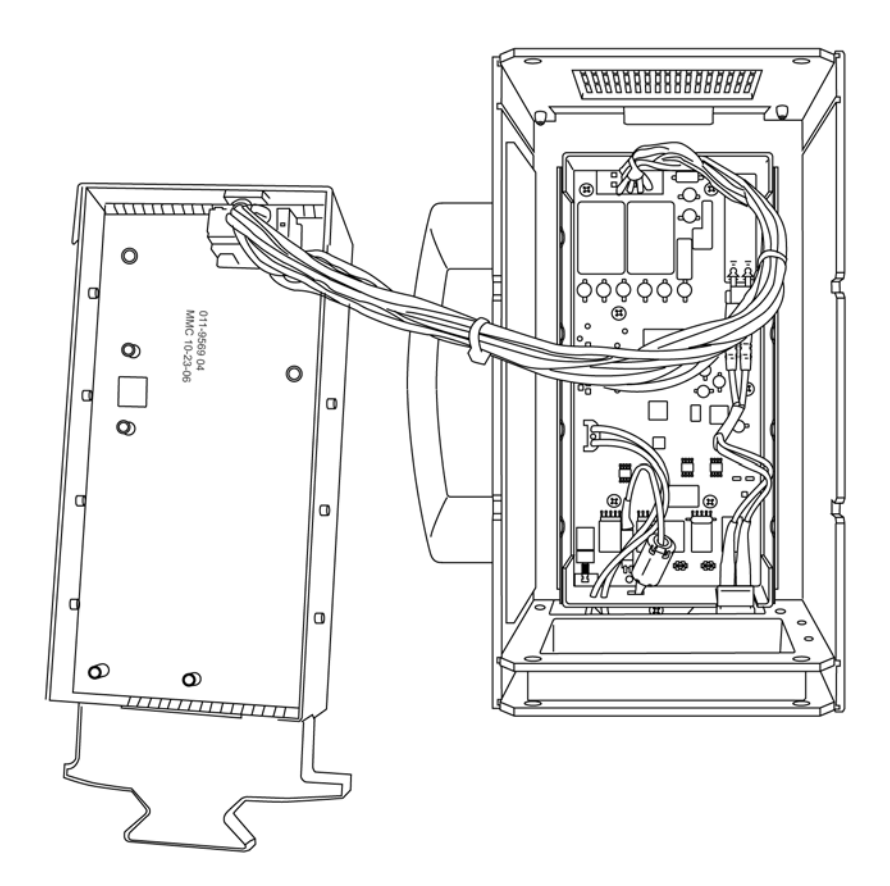

Figure A.1 : Réinstaller la batterie

- **9** Débuter l'étalonnage. Pour la suite de l'essai de réglage de l'étalonnage, voir Figure 2.9 page 35.
- **10** Une fois terminé, remonter l'ISOB5600

**Remarque** Utiliser un système de réglage en nylon pour modifier la position des vis de réglage comme illustré dans Figure 2.9 page 35.

# **B** Appareils d'essai

| 395-917200 ISOBE5600    |          |                                                     |  |  |
|-------------------------|----------|-----------------------------------------------------|--|--|
| Référence de piè-<br>ce | Quantité | Description                                         |  |  |
| 024-924600              | 2        | ADAPTATEUR CON/DE SÉCURITÉ<br>BNC-4 MM              |  |  |
| 085-997900              | 2        | SÉCURITÉ CBL/BNC                                    |  |  |
| 024-924700              | 1        | CON/ISOLÉ COURT                                     |  |  |
| 085-998100              | 1        | CÂBLE BANANA 1,50 M ROUGE ISO                       |  |  |
| 085-998200              | 1        | CÂBLE BANANA 1,50 M BLEU NON<br>ISO                 |  |  |
| 024-924800              | 1        | ADAPTATEUR CON/DE SÉCURITÉ<br>4 MM-BNC              |  |  |
| 869-901700              | 1        | FICHE TERM 50 OHM (VERSION<br>PRISE DE COURANT BNC) |  |  |
| 085-998600              | 1        | BNC-T F-M-F                                         |  |  |
| 869-923300              | 1        | OUTIL DE RÉGLAGE CÉRAMIQUE                          |  |  |
| 085-977100              | 1        | CÂBLE USB A-B +/- 6FT                               |  |  |
| 085-999100              | 1        | CBL/6600 HT ID CAL PWR AC                           |  |  |

B.1 395-917200

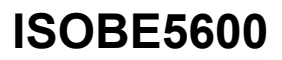

## C Fichiers journaux et rapports

## C.1 Introduction

Pendant le processus d'étalonnage et de vérification, plusieurs fichiers journaux sont produits dans le dossier par défaut

Vous trouverez ci-dessous un tableau indiquant les fichiers journaux produits. Ces fichiers journaux peuvent être importés dans Excel pour réaliser des représentations graphiques des données contenues.

|                                               | Fichier des<br>spécifications<br>d'essai | Rapport de<br>vérification<br>standard au<br>format RTF | Rapport de<br>vérification<br>standard en<br>texte clair | Rapport<br>supplémentai<br>re                                                                              |
|-----------------------------------------------|------------------------------------------|---------------------------------------------------------|----------------------------------------------------------|----------------------------------------------------------------------------------------------------|
| Vérification<br>standard                      | Oui                                      | Oui                                                     | Oui                                                      | Oui, valeurs<br>mesurées du<br>test de gain DC                                                             |
| Vérification<br>bande<br>passante<br>complète | Oui                                      | Oui                                                     | Oui                                                      | Oui, valeurs<br>mesurées du<br>test de gain DC<br>+ valeurs<br>d'essai de<br>bande<br>passante<br>COMPLETE |
| Vérification<br>MIL<br>avant<br>étalonnage    | Oui                                      | Oui + vér MIL<br>avant<br>étalonnage                    | Oui + vér MIL<br>avant<br>étalonnage                     | Version<br>étendue de la<br>bande<br>passante<br>complète                                                  |
| Vérification<br>MIL<br>après<br>étalonnage    | Oui                                      | Oui + vér MIL<br>après<br>étalonnage                    | Oui + vér MIL<br>après<br>étalonnage                     | Version<br>étendue de la<br>bande<br>passante<br>complète                                                  |

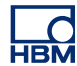

## C.2 Le fichier journal standard

Logiciel ISOBE5600 Calibration and Verification V1.20

Résultats de vérification (spécifications de fabrication)

| Resultats de verification (specifications de fabrication | Résultats | de vérification | (spécifications | de fabrication |
|----------------------------------------------------------|-----------|-----------------|-----------------|----------------|
|----------------------------------------------------------|-----------|-----------------|-----------------|----------------|

| Date de vérification | Jan 17, 2008  |
|----------------------|---------------|
| SPEC File Version    | ISOBE 1.20.00 |
| [Version du fichier  |               |
| SPEC]                |               |

| Info enregistreur                  |            |  |  |
|------------------------------------|------------|--|--|
| Nom physique                       | ISOBE5600  |  |  |
| Serial Number<br>[Numéro de série] | IES0700097 |  |  |
| Туре                               | ISOBE5600  |  |  |
| SW Version [Version logiciel]      | 1.10.7339  |  |  |
| No. of channels [Nb do<br>voies]   | e 4        |  |  |

| Info voie                          |                                                   |  |  |  |
|------------------------------------|---------------------------------------------------|--|--|--|
| Nom physique                       | Ch 4                                              |  |  |  |
| Serial Number<br>[Numéro de série] | IET0800103                                        |  |  |  |
| Channel Type [Type de voie]        | e Fiber Amplifier Rv1 [Amplificateur à fibre Rv1] |  |  |  |
| Channel Test [Essai de<br>la voie] | RÉUSSI                                            |  |  |  |

## Essai de la carte RÉUSSI

Used Equipment for Testing Board [Équipement utilisé pour l'essai de la carte] :

| Essai de la carte RÉUSSI            |                                              |  |  |  |
|-------------------------------------|----------------------------------------------|--|--|--|
| DC Reference<br>[Référence DC]      | Fluke 5700A                                  |  |  |  |
| LF Generator<br>[Générateur BF]     | Fluke 5700A                                  |  |  |  |
| HF Generator<br>[Générateur HF]     | Fluke 5820A                                  |  |  |  |
| Generator (HV)<br>[Générateur (HT)] | Fluke 5700A                                  |  |  |  |
| PWG                                 | Unspecified (manual) [Non spécifié (manuel)] |  |  |  |
| Multimeter [Multimètre              | ] HP3458A                                    |  |  |  |
| Filtre                              | Bessel_AA                                    |  |  |  |
| Entrée                              | 4                                            |  |  |  |

Remarque L'étalonnage/la vérification est valide avec toute voie étalonnée du récepteur.

| Résultats d'essais |          |         |               |                               |         |        |       |        |
|--------------------|----------|---------|---------------|-------------------------------|---------|--------|-------|--------|
| Plage              | Décalage | Gain DC | SINL          | MSE                           | BWdth   | CMRR   | Bruit | ACCpl  |
|                    |          |         | )<br>S<br>Max | (Erreur<br>Statique<br>kimum) |         |        |       |        |
| (V)                | (%)      | (%)     | (%)           | (%)                           | (kHz)   | (dB)   | (%)   |        |
| 0.2                | -0.022   | 0.015   | 0.005         | 0.030                         | NA      | NA     | 0.021 | NA     |
| 0.4                | -0.008   | 0.030   | 0.004         | 0.023                         | NA      | -111.5 | 0.017 | NA     |
| 1.0                | -0.003   | 0.005   | 0.004         | 0.006                         | NA      | NA     | 0.015 | NA     |
| 2.0                | 0.001    | -0.001  | 0.005         | 0.006                         | NA      | NA     | 0.016 | Réussi |
| 4.0                | -0.001   | 0.010   | 0.004         | 0.005                         | 10181.9 | -107.0 | 0.018 | NA     |
| 10.0               | -0.001   | -0.013  | 0.005         | 0.010                         | NA      | NA     | 0.016 | NA     |
| 20.0               | 0.001    | -0.016  | 0.005         | 0.009                         | NA      | NA     | 0.016 | NA     |
| 40.0               | 0.000    | -0.002  | 0.005         | 0.004                         | NA      | -113.1 | 0.018 | NA     |
| 100.0              | 0.002    | -0.026  | 0.005         | 0.013                         | NA      | NA     | 0.016 | NA     |

Remarque Ce tableau illustre uniquement une partie du compte rendu.

## C.2.1 Le fichier journal supplémentaire

## Rapport d'essais de vérification

Lorsque l'essai complet **(supplémentaire)** est sélectionné, un fichier journal **supplémentaire** est présent dans le dossier d'enregistrement des fichiers journaux avec les résultats de bande passante **complète**.

Logiciel ISOBE5600 Calibration and Verification : V2.10

| Résultats de vérificat | on          |
|------------------------|-------------|
| Date                   | 27-avr-2010 |

#### Info enregistreur

| V                |                    |
|------------------|--------------------|
| Nom physique     | Enregistreur A     |
| N°série          | IFA1234567         |
| Туре             | Mémoire ISOBE5600m |
| Version logiciel | 2.00.10113         |
| Nb de voies      | 4                  |

| Info voie                                                                   |                    |  |
|-----------------------------------------------------------------------------|--------------------|--|
| Nom physique                                                                | Ch 1               |  |
| N°série                                                                     | IET1234567         |  |
| Туре                                                                        | ISOBE5600 100 MS/s |  |
| Channel Type [Type de Fiber Amplifier Rv1 [Amplificateur à fibre Rv1] voie] |                    |  |

## Nom de l'essai : Essai de gain DC

| Mode :                | Positif                    |
|-----------------------|----------------------------|
| Filtre :              | Large bande                |
| Plage :               | 0,2 V                      |
| Bruit                 | Ch 1 ;Ch 2 ;Ch 3 ;Ch 4 ;   |
| -0.090000;-0.090063;0 | .000000;0.000000;0.000000; |
| -0.054000;-0.054053;0 | .000000;0.000000;0.000000; |
| -0.018000;-0.018048;0 | .000000;0.000000;0.000000; |
| 0.018000;0.017955;0.0 | 00000;0.000000;0.000000;   |
| 0.054000;0.053942;0.0 | 00000;0.000000;0.000000;   |
| 0.090000;0.089935;0.0 | 00000;0.000000;0.000000;   |
| Plage :               | 0,4 V                      |
| Bruit                 | Ch 1 ;Ch 2 ;Ch 3 ;Ch 4 ;   |
| -0.180000;-0.180040;0 | .000000;0.000000;0.000000; |
| -0.108000;-0.108046;0 | .000000;0.000000;0.000000; |
| -0.036000;-0.036027;0 | .000000;0.000000;0.000000; |
| 0.036000;0.035968;0.0 | 00000;0.000000;0.000000;   |
| 0.108000;0.107933;0.0 | 00000;0.000000;0.000000;   |
| 0.180000;0.179918;0.0 | 00000;0.000000;0.000000;   |
| // TEXTE EXTRAIT DE   | S AUTRES PLAGES            |
| // A DES FINS DE DOC  | CUMENTATION                |
| Filtre :              | Bessel_AA                  |
| Plage :               | 0,2 V                      |
| Bruit                 | ; Ch 1 ;Ch 2 ;Ch 3 ;Ch 4 ; |
| -0.090000;-0.090069;0 | .000000;0.000000;0.000000; |
| -0.054000;-0.054055;0 | .000000;0.000000;0.000000; |
| -0.018000;-0.018050;0 | .000000;0.000000;0.000000; |
| 0.018000;0.017958;0.0 | 00000;0.000000;0.000000;   |
| 0.054000;0.053941;0.0 | 00000;0.000000;0.000000;   |
| 0.090000;0.089931;0.0 | 00000;0.000000;0.000000;   |

 Plage :
 4 V

 Attendu ;
 Ch 1 ;Ch 2 ;Ch 3 ;Ch 4 ;

 -0.180000;-0.180060;0.000000;0.000000;0.000000;

// TEXTE EXTRAIT DES AUTRES PLAGES
// A DES FINS DE DOCUMENTATION

#### Nom de l'essai : Essai de bande passante

| Modo :                | Dositif                          |
|-----------------------|----------------------------------|
|                       |                                  |
| Plage :               | 0,2 V                            |
| Filtre :              | Large bande                      |
| Amplitude de test :   | ;0,18 ;Vpp ;                     |
| Freq ; Voie 1 ;       |                                  |
| [Hz] ;[dB] ;          |                                  |
| 60000;0.050;          |                                  |
| 100000;0.060;         |                                  |
| 160000;0.056;         |                                  |
| 250000 ;0.059 ;ni     |                                  |
| 400000;0.058;         |                                  |
| 630000;0.062;         |                                  |
| 1000000;0.056;        |                                  |
| 1590000;0.051;        |                                  |
| 2510000;0.042;        |                                  |
| 3990000;0.016;        |                                  |
| 6320000;-0.017;       |                                  |
| 10010000;-0.112;      |                                  |
| 15860000;-0.527;      |                                  |
| 25140000;-2.078;      |                                  |
| 39850000;-6.643;      |                                  |
| 63160000;-16.390;     |                                  |
| 100100000;-33.155;    |                                  |
| Fréquence -3dB :;28,1 | ;MHz ;(interpolation linéaire) ; |

## Nom de l'essai : Essai de bande passante

| Mode :              | Positif     |
|---------------------|-------------|
| Plage :             | 0,4 V       |
| Filtre :            | Large bande |
| Amplitude de test : | 0,36 ;Vpp ; |
Freq ; Voie 1 ; [Hz] ;[dB] ; 60000;0.038; // TEXTE EXTRAIT DES AUTRES PLAGES // A DES FINS DE DOCUMENTATION

#### Nom de l'essai : Essai de bande passante

| Mode :               | Positif         |
|----------------------|-----------------|
| Plage :              | 0,2 V           |
| Filtre :             | Bessel_AA       |
| Amplitude de test :  | 0,18 ;Vpp ;     |
| Freq ; Voie 1 ;      |                 |
| [Hz] ;[dB] ;         |                 |
| 60000;0.075;         |                 |
| // TEXTE EXTRAIT DE  | S AUTRES PLAGES |
| // A DES FINS DE DOO | CUMENTATION     |

- C.3 Production de résultats graphiques Gain DC Le fichier journal supplémentaire (voir << Le fichier journal supplémentaire >> page 70) peut être importé dans Excel pour réaliser une représentation graphique des données.
- Remarque Veiller à sélectionner Original data type [Type de données d'origine] = Delimited [Délimitées] ► Delimiter [Délimiteur] = Semi colon [Point-virgule] pour pouvoir importer les données correctement.

Figure C.1 est un exemple de la représentation graphique attendue pour la partie **Gain DC** d'un fichier journal. (Nom de l'essai : Essai de gain DC page 71).

| в         |              |      |      |      |              |             |                                       |          |
|-----------|--------------|------|------|------|--------------|-------------|---------------------------------------|----------|
| 9 Test na | me DCgainTes | st   |      |      |              | 2           | ~                                     | h1 Error |
| 0 Mode:   | Positive     |      |      |      |              |             | C                                     | n1 Error |
| Filter:   | Wideband     | 1    |      |      |              | 0 0         | · · · · · · · · · · · · · · · · · · · |          |
| Range:    | .2 V         |      |      |      |              | -0.00001    | 2 3 4                                 | 5 6      |
| Expecte   | d Ch 1       | Ch 2 | Ch 3 | Ch 4 | CH1-Expected | 0.00002     |                                       |          |
| -0.       | 09 -0.09003  | 0    | 0    | 0    | -3E-05       | -0.0002     |                                       |          |
| -0.0      | 54 -0.05403  | 0    | 0    | 0    | -2.7E-05     | -0.00003    |                                       | 1        |
| -0.0      | 18 -0.01803  | 0    | 0    | 0    | -3.1E-05     | -0.00004    |                                       | T        |
| 0.0       | 18 0.01798   | 0    | 0    | 0    | -2.4E-05     | 0.00007     |                                       |          |
| 0.0       | 54 0.05397   | 0    | 0    | 0    | -2.9E-05     | -0.00005    |                                       |          |
| 0.        | 0.08995      | 0    | 0    | 0    | -4.9E-05     | -0.00006    | 0                                     |          |
|           |              |      |      |      |              | - (5)-      |                                       |          |
| nge:      | .4 V         |      |      |      |              | 0.00003     |                                       |          |
| xpecte    | d Ch 1       | Ch 2 | Ch 3 | Ch 4 |              | 0.000023    | × /                                   |          |
| -0.       | 18 -0.17998  | 0    | 0    | 0    | 2.2E-05      | 0.000015    |                                       |          |
| -0.1      | 08 -0.10799  | 0    | 0    | 0    | 1.3E-05      | 0.00001     |                                       |          |
| -0.0      | 36 -0.03599  | 0    | 0    | 0    | 1.5E-05      | 0.000005    |                                       |          |
| 0.0       | 36 0.03602   | 0    | 0    | 0    | 2.1E-05      | -0.000005 0 | 2 4                                   | 6 8      |
| 0.1       | 0.10801      | 0    | 0    | 0    | 7E-06        | -0.00001    |                                       | 1        |
| 0.        | 18 0.17999   | 0    | 0    | 0    | -1.5E-05     | -0.000015   |                                       | •        |
|           |              |      |      |      |              | -0.00002    |                                       |          |

Figure C.1 : Exemple de représentation graphique (Essai de gain DC)

Une colonne supplémentaire (entourée en bleu) a été créée pour indiquer la différence entre les deux colonnes de résultats prévus et réels. Cela indique l'erreur dans les résultats, pour laquelle vous pouvez ajouter un tracé (représenté en rouge).

C.3.1 Production de résultats graphiques - Bande passante complète Lorsque l'essai complet (supplémentaire) est sélectionné, un fichier journal supplémentaire est présent dans le dossier d'enregistrement des fichiers journaux avec les résultats de bande passante complète. Ce fichier peut être importé dans Excel pour réaliser une représentation graphique des données.

Remarque Veiller à sélectionner Original data type [Type de données d'origine] = Delimited [Délimitées] ► Delimiter [Délimiteur] = Semi colon [Point-virgule] pour pouvoir importer les données correctement.

Figure C.2 est un exemple de la représentation graphique attendue pour un essai de bande passante **complète** sélectionné.

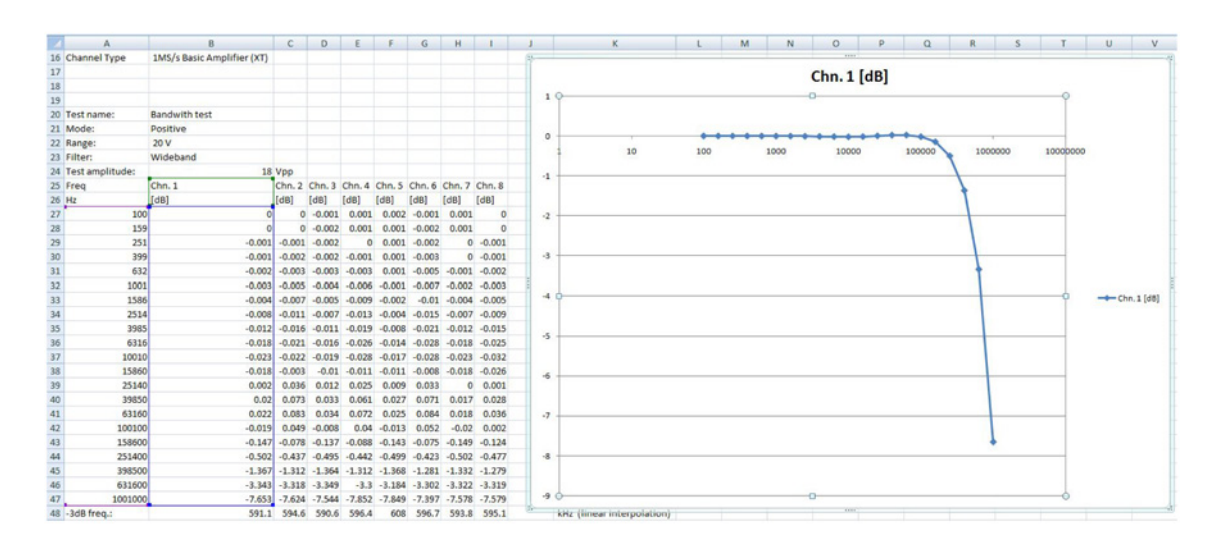

Figure C.2 : Exemple de représentation graphique

# Α

НВМ

| AC Coupling [Couplage AC]41                                              | 1 |
|--------------------------------------------------------------------------|---|
| Accessoires                                                              | 7 |
| ACCORD DE LICENCE ET GARANTIE                                            | 3 |
| Adresse IEEE                                                             | 3 |
| Annuler                                                                  | 1 |
| Aperçu de la fenêtre Board Calibration [Étalon-                          |   |
| nage carte]28                                                            | 3 |
| Aperçu de la fenêtre Board Calibration [Étalonnage carte] (Transmetteur) |   |
| Board information [Informations relatives à la                           |   |
| carte] 28                                                                | 3 |
| Close [Fermer]                                                           | 3 |
| Pause                                                                    | 3 |
| Start [Démarrer]28                                                       | 3 |
| Stop [Arrêt]                                                             | 3 |
| Test [Essai]                                                             | 3 |
| Test results [Résultats d'essais]                                        | 3 |
| Aperçu de la fenêtre Board Verification [Vérification                    |   |
| carte]                                                                   |   |
| Test results [Résultats des essais]                                      | 3 |
| Aperçu de la fenêtre Board Verification [Vérifi-                         |   |
| cation carte] (Transmetteur) 43                                          | 3 |
| Bandwidth tests [Essais de bande passante]                               |   |
| 43                                                                       | 3 |
| Board information [Informations relatives à la                           |   |
| carte]43                                                                 | 3 |
| Close [Fermer]43                                                         | 3 |
| MIL standard test [Essai MIL standard]                                   | 3 |
| Pause43                                                                  | 3 |
| Save Results [Enregistrer les résultats]43                               | 3 |
| Start [Démarrer]43                                                       | 3 |
| Stop [Arrêt]43                                                           | 3 |
| Test [Essai]43                                                           | 3 |
| Appareils d'essai7                                                       | 7 |
| 395-91720066                                                             | 3 |

#### В

| Bandwidth [Bande passante]            | 41         |
|---------------------------------------|------------|
| Barre de progression de l'essai actif | 32, 47, 48 |

# С

| Calibreur                                  | ) |
|--------------------------------------------|---|
| Châssis18                                  | 3 |
| CMRR (Common Mode Rejection Ratio) [CMRR   |   |
| (Taux de réjection du mode commun)]4       | I |
| Configuration de l'essai de vérification42 | 2 |

### D

| DC Gain [Gain DC]     | 41 |
|-----------------------|----|
| DC Output [Sortie DC] | 41 |

#### Е

| Enregistrer               | 16, 17 |
|---------------------------|--------|
| Enregistrer les résultats | 51     |
| Essai de bande passante   |        |
| Fréquence bande passante  | 56     |
| Étalonnage AC             | 33     |
| Étalonnage DC             |        |
| Étalonner                 | 21, 27 |
| Étalons                   | 9      |
| Étalons requis            | 9      |
| Étape suivante            | 36     |
| Exigences du système      | 8      |

#### F

Fenêtre Mainframe Selection [Sélection du châssis] ...19

#### G

| Générateur BF | <br>23 |
|---------------|--------|
| Générateur HF | <br>23 |

#### I

| Informations relatives à l'organisme | 16  |
|--------------------------------------|-----|
| Entrer                               | 16  |
| Modifier                             | 17  |
| Installation matérielle              | . 9 |
| Connexion du matériel                | . 9 |

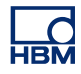

| Contrôleur NI GPIB-USB-HS   | 9     |
|-----------------------------|-------|
| Interface GPIB (IEEE488)    | 9     |
| Interface IOTech série/GPIB | 9, 11 |
| Interface GPIB (IEEE488)    | 9     |
| Contrôleur NI GPIB-USB-HS   | 9     |
| Interface IOTech série/GPIB | 9     |

### L

| Lancement de l'étalonnage DC | 27 |
|------------------------------|----|
| Le fichier journal standard  | 68 |

### Μ

| Matériel pris en charge | 8     |
|-------------------------|-------|
| Modifier                | 17    |
| Multimètre              | 9, 23 |

### Ν

| Noise [Bruit] | <br>1   |
|---------------|---------|
| Noise [Bruit] | <br>• 1 |

#### 0

| Options                            | 7     |
|------------------------------------|-------|
| Organisme                          | 16    |
| Outil de réglage céramique         | 7, 34 |
| Outil de réglage diélectrique      | 7, 34 |
| Output Noise [Bruit de sortie]     | 41    |
| Output Res. [Résolution de sortie] | 41    |
| Ouvrir l'ISOBE5600                 | 64    |

# Ρ

| Paramétrage des appareils étalons         | 21, 28, 43 |
|-------------------------------------------|------------|
| Pendant l'essai de vérification           | 47         |
| Port COM                                  |            |
| Prêt                                      |            |
| Production de résultats graphiques - Gain | DC 74      |

# Q

| Quitter | r |  |
|---------|---|--|
|         |   |  |

### R

| Rapport                            | 51     |
|------------------------------------|--------|
| Rapport d'essais de vérification   | 70     |
| Récepteur - Étal. DC Out           |        |
| Réglages d'étalonnage AC           | 35     |
| Résultats d'essais                 | 38, 49 |
| Résultats d'essais de vérification | 49     |
| Enregistrer les résultats          | 51     |
| Rapport                            | 51     |
| Résultats d'essais échoués         | 50     |
| Résultats d'essais réussis         | 50     |
| Résultats d'essais échoués         | 39, 50 |
| Résultats des essais d'étalonnage  | 38     |
| Résultats d'essais échoués         | 39     |
| Résultats d'essais réussis         | 39     |
|                                    |        |

#### S

| Sauter voie(s)         | 37 |
|------------------------|----|
| Sélection du châssis   | 18 |
| Rechercher des châssis | 18 |

# т

| Théorie de fonctionnement                |      |
|------------------------------------------|------|
| Essai CMRR (taux de réjection du mode    |      |
| commun) Essai                            | 59   |
| Essai de bande passante                  | . 55 |
| Essai de sortie DC                       | . 60 |
| Essai du couplage AC                     | . 54 |
| Essai du Gain DC                         | . 52 |
| Essai Output Res. [Résolution de sortie] | . 63 |
| Mesure du bruit                          | . 58 |
| Mesure du bruit de sortie                | . 62 |
| Transmetteur - Étalonnage AC             | . 26 |
| Transmetteur - Étalonnage DC             | . 26 |
| Transmetteur/Récepteur                   | . 20 |
| Informations relatives à la voie         | . 20 |

### v

| Vérification                         |        |
|--------------------------------------|--------|
| Lancement de l'essai de vérification |        |
| Vérifier                             |        |
| Visualiser l'erreur                  | 40, 51 |
| Voltmètre numérique (DVM)            |        |

Head Office HBM Im Tiefen See 45 64293 Darmstadt Germany Tel: +49 6151 8030 Email: info@hbm.com

France HBM France SAS 46 rue du Champoreux BP76 91542 Mennecy Cedex 76(±33 (0)169 00 63 7

91542 Mennecy Cedex Tél:+33 (0)1 69 90 63 70 Fax: +33 (0) 1 69 90 63 80 Email: info@fr.hbm.com

Germany HBM Sales Office Carl-Zeiss-Ring 11-13 85737 Ismaning Tel: +49 89 92 33 33 0 Email: info@hbm.com

UK

HBM United Kingdom 1 Churchill Court, 58 Station Road North Harrow, Middlesex, HA2 7SA Tel: +44 (0) 208 515 6100 Email: info@uk.hbm.com

USA

HBM, Inc. 19 Bartlett Street Marlborough, MA 01752, USA Tel : +1 (800) 578-4260 Email: info@usa.hbm.com

PR China HBM Sales Office Room 2912, Jing Guang Centre Beijing, China 100020 Tel: +86 10 6597 4006 Email: hbmchina@hbm.com.cn

© Hottinger Baldwin Messtechnik GmbH. All rights reserved. All details describe our products in general form only. They are not to be understood as express warranty and do not constitute any liability whatsoever.

# measure and predict with confidence

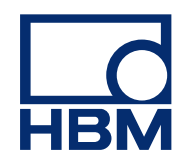